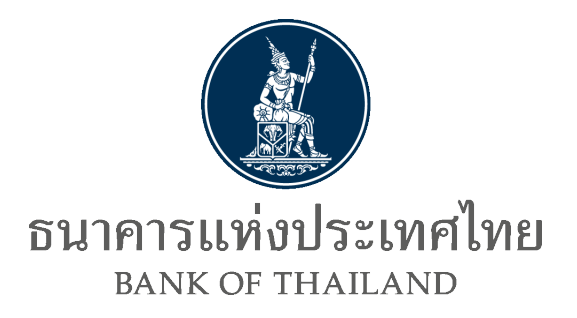

# คู่มือการใช้บริการ

# แจ้งความประสงค์เงินลงทุนในต่างประเทศ ทางอิเล็กทรอนิกส์ของธนาคารแห่งประเทศไทย

Version 1.5 มกราคม 2567 ฝ่ายนโยบายและกำกับการแลกเปลี่ยนเงิน ธนาคารแห่งประเทศไทย

## คู่มือการใช้บริการแจ้งความประสงค์เงินลงทุนในต่างประเทศ ทางอิเล็กทรอนิกส์ของธนาคารแห่งประเทศไทย

#### 1. การสมัครใช้บริการ

1. การเข้าสู่ระบบบริการทางอิเล็กทรอนิกส์ของธนาคารแห่งประเทศไทย

ไปที่ <u>https://iservice.bot.or.th/</u>

ภายใต้กล่องบริการหัวข้อ "แจ้งความประสงค์เงินลงทุนในต่างประเทศ" สามารถศึกษา/ อ่านประกอบการกรอกข้อมูล เพื่อให้การดำเนินการเป็นไปอย่างถูกต้อง ผู้ใช้บริการควรดาวน์โหลด (download) "**คู่มือ**" ประกอบการดำเนินการ

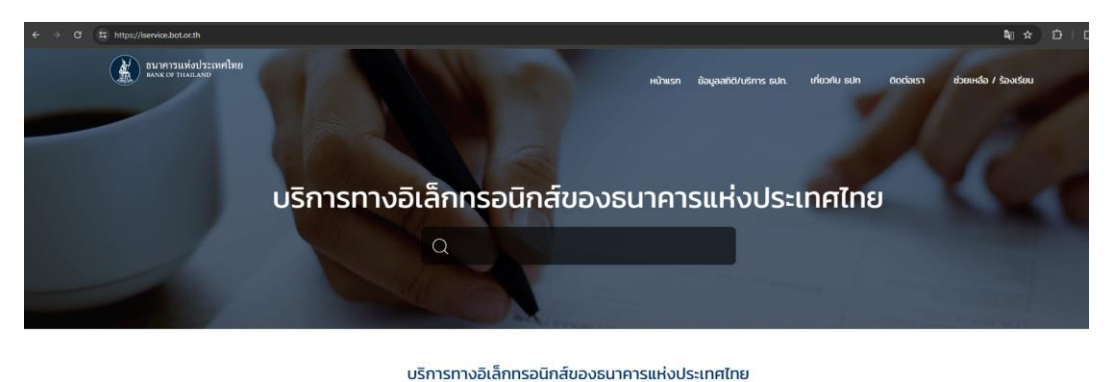

| SECURE SECURE                                                | 🛧 ເວັຍນ 🌐 ຕາຣານ 🚦                         |                                                               |                                                          |
|--------------------------------------------------------------|-------------------------------------------|---------------------------------------------------------------|----------------------------------------------------------|
| RG<br><sup>บริการข้อมูล</sup><br>พันธบัตรทาง<br>อินเทอร์เน็ต | บริการ<br>ยื่นคำขออนุญาต<br>e-Application | <sup>มริการ</sup><br>แจ้งความประสงค์เงิน<br>ลงทุนในต่างประเทศ | BIBOR<br><sup>บริการ</sup><br>ส่งข้อมูล<br>อัตราดอกเบี้ย |

| บริการ<br>แจ้งความประสงค์เงิน<br>ลงทุนในต่างประเทศ |
|----------------------------------------------------|
| เข้าสู่ระบบ เพิ่ม / สมัครบริการ                    |
| 🖉 คู่มือ 🛛 🖾 ติดต่อสอบกาม<br>🕄 ข้อมูลเผยแพร่       |

- โดยผู้ขอใช้บริการสามารถดำเนินการตามสถานะของตนเอง ซึ่งแยกได้ดังนี้
  - 2.1) <mark>ผู้ที่ไม่เคยลงทะเบียนใช้ "บริการทางอิเล็กทรอนิกส์ของธนาคารแห่งประเทศไทย"</mark> หรือ <u>เป็นผู้ที่สมัครครั้งแรก ให้ดำเนินการดังนี้</u>
    - 2.1.1) ให้คลิก "เพิ่ม / สมัครบริการ" แล้วเลือก "สมัครใหม่"

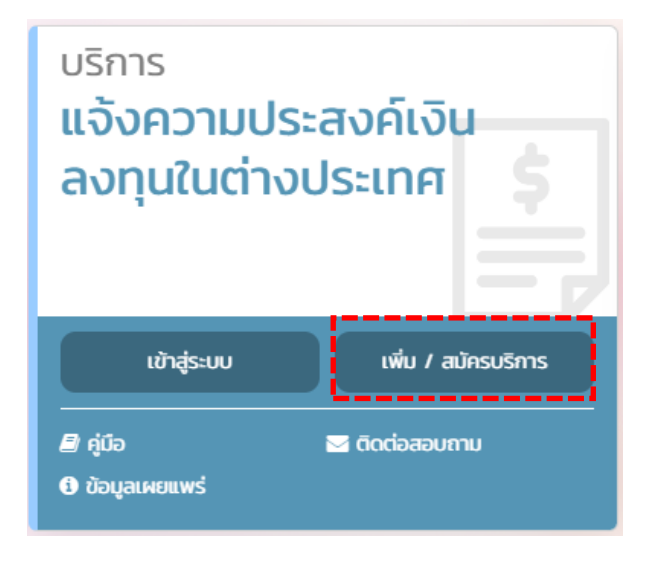

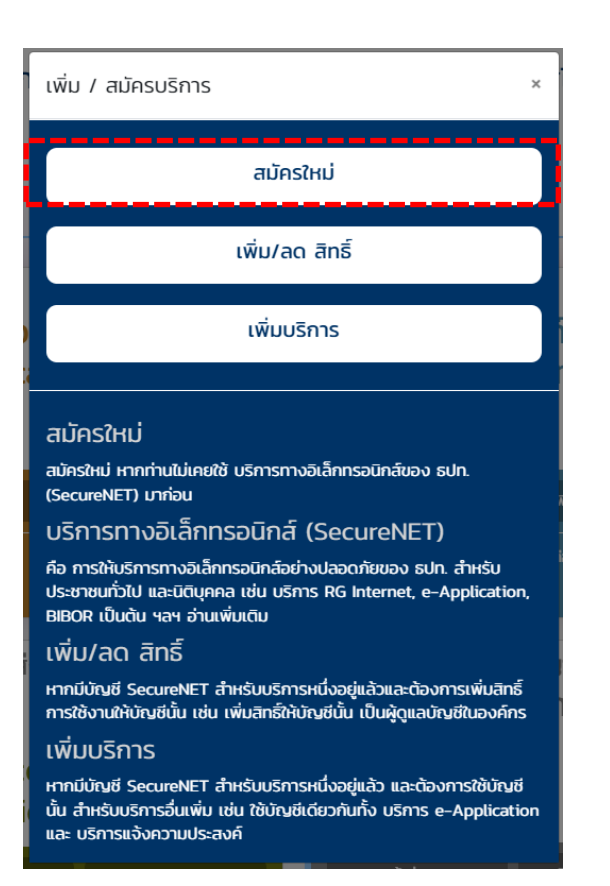

 2.1.2) ระบบจะแสดงหน้าจอตามภาพด้านล่าง ซึ่งผู้ใช้บริการสามารถอ่านคำแนะนำ ขั้นตอน การลงทะเบียน โดยคลิก Tab (ด้านบน) "คำแนะนำและข้อกำหนด" แล้วคลิกหัวข้อ "ขั้นตอนการลงทะเบียน"

| หน้าแร | ก ลงทะเบียน                                                                                | จัดการสิทธิ์ใช้บริการ                                                                         | คำแนะนำและข้อกำหนด                                                                                          |                                                                                                    |
|--------|--------------------------------------------------------------------------------------------|-----------------------------------------------------------------------------------------------|----------------------------------------------------------------------------------------------------|----------------------------------------------------------------------------------------------------|
| ລວກະເ  | มียน > เงื่อนไขการใช้เ                                                                     | มริการทางอิเล็กทรอนิกส์                                                                       | ขั้นตอนการลงหะเบียน<br>ข้อกำหนดในการให้บริการ                                                               | _                                                                                                    |
| 10     | อนไขการใช <b>้ บร</b> ิเ                                                                   | การทางอิเล็กทรอ                                                                               | คู่มือ                                                                                                    | pประเทศไทย (BOT SecureNET)                                                                                                    |
| 1.     | บริการทางอิเล็กทรอนิกส์<br>ธนาคารแห่งประเทศไทย                                             | ของธนาคารแห่งประเทศไทย เปี้<br>รวมถึงข้อมูลและการให้บริการอื่                                 | ในการให้บริการแก่ผู้ใช้งานทั่วไป เพื่<br>น ๆ ที่ธนาคารแห่งประเทศไทยจะจัง                                    | ออ่านวยความสะดวกในการเข้าถึงข้อมูลและการใช้บริการจาก<br>ดให้มีขึ้นต่อไปในอนาคต                                                                                                    |
| 2.     | การกระทำใด ๆ ที่กระทำเ<br>ประเทศไทย โดยใช้ชื่อผู้<br>บริการตกลงให้ถือว่า เป็น<br>ด้วยตนเอง | ผ่านบริการทางอิเล็กทรอนิกส์ขอ<br>ใช้งาน (Username) และ รหัสผ่<br>การกระทำที่ถูกต้องสมบูรณ์ของ | งธนาคารแห่งประเทศไทย หรือการเ<br>าน (Password) ของผู้ใช้บริการ ไม่<br>ผู้ใช้บริการ และผู้ใช้บริการยินยอมรัง | ม่าข้อมูลใด ๆ ที่ได้จากบริการทางอิเล็กทรอนิกส์ของธนาคารแห่ง<br>ว่าการกระทำนั้นจะเกิดขึ้นโดยผู้ใช้บริการทร้อบุคคลอื่นใด ผู้ใช้<br>มผิดชอบในการกระทำดังกล่าวเสมือนว่าผู้ใช้บริการเป็นผู้กระทำ |
| 3.     | ผู้ใช้บริการตกลงว่าธนาคา<br>บริการทางอิเล็กทรอนิกส์                                        | ารแห่งประเทศไทยไม่ต้องรับผิด<br>ของธนาคารแห่งประเทศไทย ไม                                     | ชอบในความเสียหายใด ๆ ที่เกิดขึ้นห<br>ม่ว่าโดยเหตุประการใด                                                   | หรืออาจเกิดขึ้นกับผู้ใช้บริการ หรือบุคคลภายนอกจากการเข้าใช้                                                                                                    |
| 4.     | ในกรณีที่ระบบคอมพิวเตอ<br>ธนาคารแห่งประเทศไทยไ                                             | อร์ของธนาคารแห่งประเทศไทยห<br>ได้ ผู้ใช้บริการตกลงจะไม่ยกเอาเ                                 | เรือระบบการติดต่อสื่อสารขัดข้องเป็<br>เหตุขัดข้องดังกล่าว เป็นข้อเรียกร้อง                                  | นเหตุให้ผู้ใช้บริการไม่สามารถเข้าใช้บริการทางอิเล็กทรอนิกส์ของ<br>เค่าทดแทนหรือค่าเสียหายใด ๆ จากธนาคารแห่งประเทศไทย                                                                        |
| 5.     | ในกรณีที่เกิดความเสียหา<br>ใช้บริการตกลงยินยอมรับ<br>ประเทศไทยโดยสิ้นเชิงแล                | ยใด ๆ แก่ธนาคารแห่งประเทศไ<br>ผิดชอบชดใช้บรรดาค่าทดแทนแ<br>ละปราศจากเงื่อนไขอื่นใดทั้งสิ้น    | ทยอันเนื่องมาจากการเข้าใช้บริการข<br>เละหรือค่าเสียหายต่าง ๆ ที่เกิดขึ้นห                                   | างอิเล็กทรอนิกส์ของธนาคารแห่งประเทศไทยของผู้ใช้บริการ ผู้<br>รืออาจเล็งเห็นได้ว่าอาจเกิดขึ้นต่อไปในอนาคตแก่ธนาคารแห่ง                                                                       |
| 6.     | ธนาคารแห่งประเทศไทยง<br>ประเทศไทยแก่ผู้ใช้บริกา                                            | สงวนสิทธิที่จะแก้ไขเพิ่มเติมเงื่อ<br>รเมื่อใดก็ได้ โดยธนาคารแห่งปร                            | นไขและข้อกำหนดในการให้บริการเ<br>ะเทศไทยไม่ต้องชี้แจงเหตุผลให้กับ                                           | เละ/ หรือยกเลิกการให้บริการทางอิเล็กทรอนิกส์ของธนาคารแห่ง<br>ผู้ใช้บริการทราบแต่อย่างใด                                                                                                    |
| 7.     | ผู้ใช้บริการตกลงและยินย<br>เอกสารนี้รวมถึงเงื่อนไขแ<br>อิเล็กทรอนิกส์ของธนาคา              | อมที่จะปฏิบัติตามเงื่อนไขและข้<br>ละข้อกำหนดอื่นใดที่จะจัดให้มีขึ้<br>เรแห่งประเทศไทย         | อกำหนดสำหรับการเข้าใช้บริการทา<br>นในภายหน้า รวมถึงการปฏิบัติตามก                                           | งอิเล็กทรอนิกส์ของธนาคารแห่งประเทศไทย ตามที่ได้กำหนดใน<br>เอูหมายและกฏระเบียบต่าง ๆ ที่เกี่ยวข้องในการเข้าใช้บริการทาง                                                                      |
| 8.     | บริการทางอิเล็กทรอนิกส์<br>ไทย ตามกระบวนการ ขั้น                                           | ของธนาคารแห่งประเทศไทย ดัง<br>ตอนและวิธีการตามที่กำหนดไว้ไ                                    | วยตนเองได้ โดยผ่านระบบในหน้าเว็<br>ในหน้าเว็บไซต์                                                           | บไปต์การให้บริการทางอิเล็กทรอนิกส์ของธนาคารแห่งประเทศ                                                                                                    |
| 9.     | เงื่อนไขและข้อกำหนดกา<br>ในการพิจารณาข้อพิพาทท                                             | รให้บริการทางอิเล็กทรอนิกส์ขอ<br>ที่เกิดขึ้นตามเงื่อนไขและข้อกำห                              | งธนาคารแห่งประเทศไทยนี้ ให้ใช้บ้<br>เนตการให้บริการทางอิเล็กทรอนิกส์                                        | ังดับและตีความตามกฎหมายไทย และให้ศาลไทย เป็นผู้มีอำนาจ<br>ของธนาคารแห่งประเทศไทยนี้                                                                                                    |
| 10.    | ธนาคารแห่งประเทศไทยง<br>ธนาคารแห่งประเทศไทย                                                | สงวนสิทธิไม่ส่งคืนเอกสารประก                                                                  | อบคำขอใช้บริการ และจะดำเนินการ                                                                              | ทำลายเอกสารดังกล่าวกรณีที่ผู้สมัครไม่ได้รับการอนุมัติจาก                                                                                                    |
| 11.    | ผ้ให้บริการตกองและขึ้นข                                                                    | อบให้ธนาคารแห่งประเทศไทยบ้                                                                    | าข้อมอบัตรประชาชนมาใช้เพื่อการข                                                                             | พิสฉน์และขึ้นขันตัวตนส่วนรับการใช้บริการทางอิเล็กทรอบิกส์ของ                                                                                                    |

#### โดยระบบจะแสดงรายละเอียดขั้นตอนการลงทะเบียน ดังนี้

 
 ธนาคารแห่งประเทศไทย BANK OF THAILAND

 หน้าแรก ลงทะเบียน จัดการสิทธิ์ใช้บริการ คำแนะนำและข้อกำหนด

#### ขั้นตอนการลงทะเบียน

ขั้นตอนที่ 1: กรอกข้อมูลผู้ใช้งาน กรอกข้อมูลของผู้ใช้งานผ่านหน้าจอข้อมูลส่วนบุคคลให้ครบถ้วนทุกช่อง

ชั้นดอนที่ 2: ชอติทธิ์เข้าใช้ระบบงาน เลือกระบบงานที่ต้องการใช้งานอย่างน้อย 1 ระบบงาน เลือกสิทธิการเป็นด้วแทนนิดิบุคคลและกรอกรายละเอียดของนิดิบุคคล (ถ้ามี) ชั้นดอนที่ 3: รายละเอียดเพิ่มเดิมสำหรับบริการ ระบบงานพันธบัตร กรอกข้อมลของฝ่ใช้งานเพิ่มเติมสำหรับแต่ละระบบงาน รวมถึงรายละเอียดการเป็นด้วแทนนิดิบุคคล

ชนดอนท 3: รายละเอยดเพมเดมสาหรบบรการ ระบบงานพนธบดร กรอกขอมูลของผูเชงานเพมเดมสาหรบแตละระบบงาน รวมถงรายละเอยดการเบนตวแทนนตบุคคล (ถ้ามี)

<mark>ขั้นตอนที่ 4: ตรวจสอบรายละเอียดคำขอใช้บริการ</mark> ผู้ใช้งานตรวจสอบข้อมูลทั้งหมดอีกครั้ง ระบบจะแจ้งถึงการจัดส่งเอกสารต่างๆ ที่ระบบต้องการ

้<mark>ขั้นตอนที่ 5: ยืนยันการลงทะเบียน</mark> ผู้ใช้งานจะได้รับอีเมลตอบรับการลงทะเบียน ภายในอีเมลจะมีลิงก์เพื่อยืนยันด้วดนของผู้ใช้งานและนำผู้ใช้งานไปสู่ขั้นตอนการนำส่ง เอกสารต่อไป

ขั้นตอนที่ 6: จัดเตรียมเอกสารประกอบคำขอใช้บริการ ผู้ใช้งานพิมพ์เอกสารพร้อมทั้งให้ผู้มีอำนาจลงนามเซ็นรับรอง จากนั้นส่งเอกสารดังกล่าวพร้อมทั้งเอกสารที่จำเป็น อื่นๆ มายังธนาคารแห่งประเทศไทยเพื่อพิจารณาอนุมัติต่อไป

\*พร้อมรับรองสำเนาถูกต้อง ภายใน 10 วันทำการ โดยขอให้ระบุว่า "ใช้สำหรับองทะเบียนใช้งานบริการทางอิเล็กทรอนิกส์ของธนาคารแห่งประเทศไทย (BOT SecureNET)"

\*ในกรณีที่มีการเปลี่ยนชื่อ-นามสกุล จะต้องแนบใบสำคัญการเปลี่ยนชื่อ-นามสกุลหรือเอกสาร ใบสำคัญด่างๆ เช่น ทะเบียนสมรส พร้อมรับรองสำเนาถูกต้องในเอกสารทุกฉบับ และกรณีเป็นบัตรประจำตัวประชาชนตลอดชีพ ต้องแนบสำเนาทะเบียนบ้านเพิ่มเติม พร้อมรับรองสำเนาถูกต้อง

ผู้ใช้งานสามารถนำส่งเอกสารทางไปรษณีย์ที่

ทีมบริการเทคโนโลยีสารสนเทศ (งานบริการทางอินเทอร์เน็ต) ฝ่ายเทคโนโลยีสารสนเทศ

ธนาคารแห่งประเทศไทย อาคาร 1 ชั้น 2 โซน 4

273 ถนนสามเสน แขวงวัดสามพระยา

เขตพระนคร กรุงเทพฯ 10200

ธนาคารแห่งประเทศไทย

โทรศัพท์ 0-2283-5666

โทรสาร 0-2280-0449 หรือ 0-2280-0626

หากมิได้ส่งเอกสารภายใน 10 วันท่าการ ระบบจะทำการยกเล็กข้อมูลการสมัคร และผู้ใช้งานจะต้องดำเนินการสมัครขอใช่บริการใหม่อีกครั้ง เมื่อธนาคารแห่งประเทศไทยได้รับ เอกสารประกอบการสมัครใช้บริการแล้ว จะแจ้งผลการลงทะเบียนสมัครใช้บริการให้ทราบทางอีเมลของผู้ใช้งานที่ระบุไว้ภายใน 5 วันทำการหลังจากได้รับเอกสารครบถ้วน

#### (หมายเหตุ: กรณีสมัครบริการในนามบุคคลธรรมดา ไม่ต้องยื่นเอกสารประกอบคำขอใช้บริการ)

#### เมื่ออ่านเสร็จ ให้เลือก **"ลงทะเบียน"** เพื่อกลับสู่หน้าลงทะเบียน

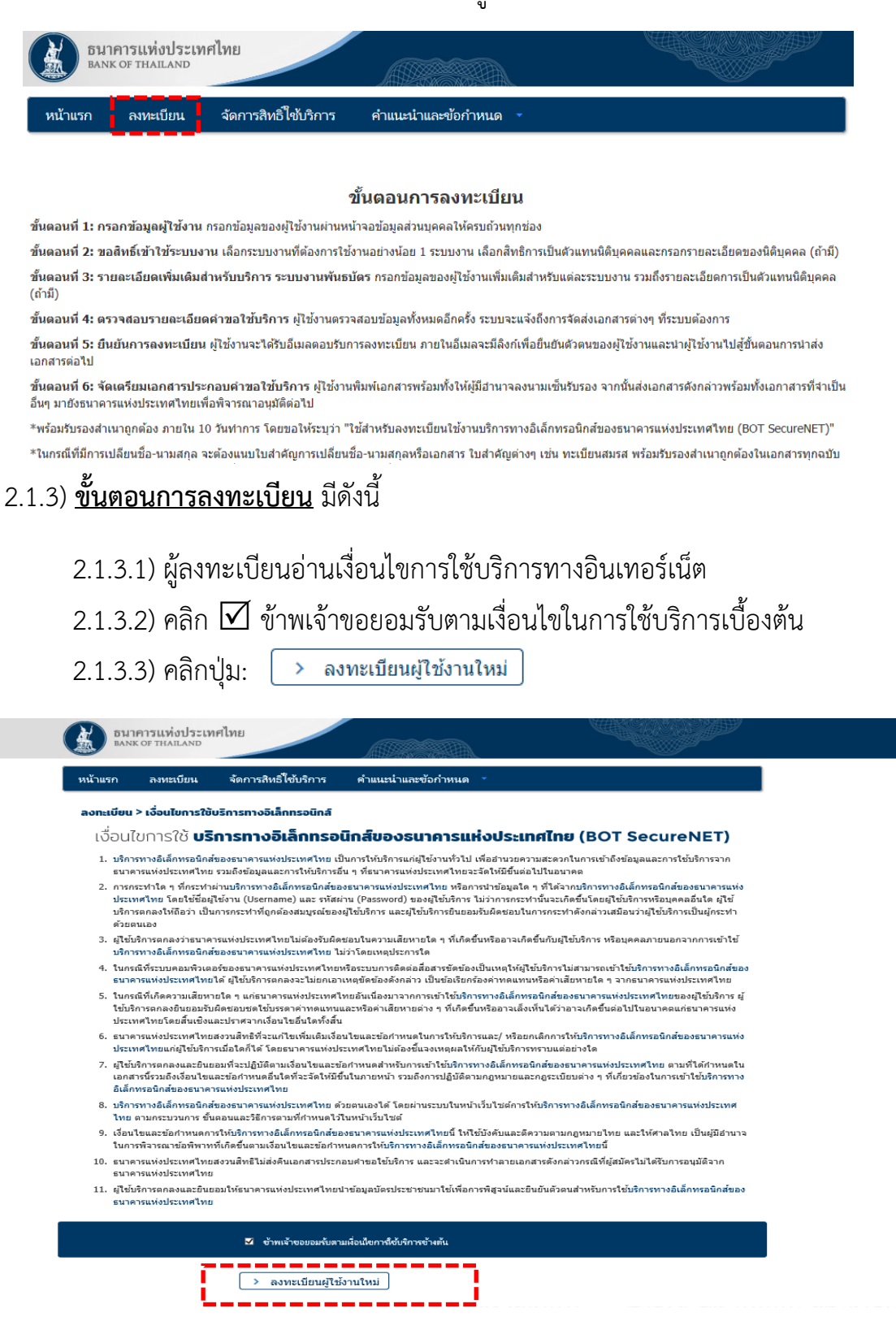

2.1.4) หลังจากนั้น ระบบจะแสดงหน้าจอ ขึ้นตอนที่ 1/6 (ขั้นตอนที่ 1 จาก 6 ขั้นตอน) ซึ่งจะมี
 popup คำแนะนำการลงทะเบียน (1 บุคคล สามารถมี บัญชีผู้ใช้งาน ได้เพียง 1 บัญชี และ ไม่สามารถ
 เปลี่ยน ชื่อผู้ใช้งาน (username) ได้) ดังภาพ

| unctou | อนาคารแห่งประเทศไทย<br>BANK OF THAILAND                                                                                                 |   |
|--------|----------------------------------------------------------------------------------------------------|---|
| Sille  | หน้าแรก ลงทะเบียน จัดการสิทธิ์ใช้บริการ คำแนะนำและข้อกำหนด -                                                                            |   |
|        | ลงทะเยียน > ขั้นตอนที่ 1 / 6 - กรอกข้อมูลผู้ใช้งาน                                                                                      |   |
|        | 🛢 ข้อมูลผู้ใช้งาน                                                                                                    |   |
|        | (Username)                                                                                                    |   |
|        | คำแนะนำการลงทะเบียน                                                                                                    | • |
|        | (Passwot) สำหรับ บริการทางอิเล็กทรอนิกส์ของธนาคารแห่งประเทศไทย<br>ยืนยันรหั                                                             |   |
|        | (Confirm Passwe 1 บุคคล สามารถมี บัญชัญไซ้งาน ได้เพียง 1 บัญชั<br>ซึ่ง - สกุล ภาษาอัน และ ใม่สามารถเปลี่ยน ชื่อผู้ใช้งาน (username) ได้ |   |
|        | (มมลานกา<br>ชื่อ - สกุล ภาษ<br>เป็นสันษ์ - กรุกเวเน็ลกน้ำข้อ จัดการสินช์ให้แช้การ                                                       |   |
|        | (แมตานา) กรุษเหล่าหมอง าหารรอบการ พาณมห<br>เอกสารยืนยันด้วง                                                                             |   |
|        |                                                                                                    |   |
|        | เลขประจำตัวประชาชน 🚬 *                                                                                                    |   |
|        | อีเมล (มีอยู่ในอีเมลที่ไข้ในแจ้มเลการขอไชปรัการ                                                                                         |   |
|        | โหรศัพทมีอถือ 🖉 *                                                                                                    |   |
|        | โทรศัพท์ที่ทำงาน 👘                                                                                                    |   |
|        |                                                                                                    |   |
|        | 🔶 ดำเนินการต่อ                                                                                                    |   |
|        | © 2013 The Bank of Thailand. All Rights Reserved.                                                                                       |   |

2.1.5) **ในขั้นตอนที่ 1/6** (ขั้นตอนที่ 1 จาก 6 ขั้นตอน): อ่านคำแนะนำการลงทะเบียน

และกรอกรายละเอียดข้อมูลให้ครบถ้วนตามรายการที่ปรากฏ แล้วคลิกปุ่ม 🜔 ดำเนินการต่อ

| แรก ลงทะเบยน จดกาฯ                                                                                                    | สทธเขบรการ คาแนะนาและขอกาหนด ∗        |  |
|----------------------------------------------------------------------------------------------------|---------------------------------------|--|
| ลงทะเบียน > ขั้นตอนที่ 1 / 6 - กร                                                                                                    | อกข้อมูลผู้ใช้งาน                     |  |
| ขอมูลผู้ใช้ง่าน<br>ข้อมู่ใช้งาน<br>(Username)<br>รหัสผ่าน<br>(Password)<br>ยืนบันรหัสผ่าน<br>(Confirm Password)<br>ชื่อ - สกุล กาษาจังกฤษ<br>(ไม่มีค่าน่าหน้า)<br>ชื่อ - สกุล กาษาไหย<br>(ไม่มีค่าน่าหน้า)<br>เอกสารยืนบันตัวตน * |                                       |  |
| เลขประจำตัวประชาชน<br>อีเมล<br>โหรศัพห์มือถือ                                                                                                    | *                                     |  |
| โทรศัพท์ที่ทำงาน                                                                                                    | · · · · · · · · · · · · · · · · · · · |  |

2.1.6) **ขั้นตอนที่ 2/6** (ขั้นตอนที่ 2 จาก 6 ขั้นตอน): ขอสิทธิ์การใช้บริการ

เลือก "กลุ่มบริการ" จาก drop down list และเลือก "งานขออนุญาต / แจ้งความประสงค์"

| BANK OF | รแท่งประเทศไทย<br><sub>THAILAND</sub>              |                                                             |                                        |                |
|---------|----------------------------------------------------|-------------------------------------------------------------|----------------------------------------|----------------|
| หน้าแรก | ข้อมูลส่วนบุคคล                                    | การจัดการสิทธิ์ไข้บริการ                                    | <ul> <li>คำแนะนำและข้อกำหนด</li> </ul> | 🔁 ออกจากบริการ |
|         | กลุ่มบริการ ที่<br>งา<br>บริการที่ต้องการ งา<br>งา | หมด<br>มพันธบัตร<br>เสษอิญูล<br>มขออนุญาต / แจ้งความประสงค์ |                                        | D              |
|         | >                                                  | ดำเน็นการต่อ                                                |                                        |                |

เลือก "บริการที่ต้องการ" จาก drop down list และเลือก "แจ้งความประสงค์เงินลงทุน ในต่างประเทศ"

| ธนาคารแห่งประเทศไทย<br>BANK OF THAILAND                                                                                |
|----------------------------------------------------------------------------------------------------|
| 🏫 หน้าแรก ข้อมูลส่วนบุคคล การจัดการสิทธิ์ไช้บริการ คำแนะนำและข้อกำหนด 🏾 🎝 ออกจากบริการ                                 |
| ลงทะเบียน > ขั้นตอนที่ 2 / 6 - ขอสิทธิ์การใช้บริการ<br>กลุ่มบริการ เงานขออนูญาต / แจ้งความประสงค์ ⊻                    |
| บริการที่ต้องการ 🗌 แจ้งความประสงค์ผีนลงหุนในต่างประเทศ และ การไม่น่ารายได้กลับเข้าประเทศ 💌                             |
| > ต่าเบ็นการต่อ                                                                                                    |
| หลังจากนั้นให้คลิกปุ่ม <b>(กาเนินการต่อ)</b><br>หากต้องการใช้บริการหลายกลุ่มบริการ <b>(ชิ้นตอนที่ 3/6:</b> ไม่ต้องกรอก |
| 2.1.8) ขนตอนที่ 4/6: ตรวจสอบรายละเอียดค้าขอไชบร์การ                                                                    |
| กรณีถูกต้อง คลิกปุ่ม 🏾 🗼 สงคำบอใช้บริการ<br>กรณีไม่ถูกต้อง คลิกปุ่ม 💜 ย่อนกลับ                                         |

#### 2.1.9) การยืนยันอีเมล

เมื่อผู้ลงทะเบียนกดส่งคำขอใช้บริการแล้วจะได้รับ e-mail จาก"**บริการทางอินเทอร์เน็ต** ของธนาคารแห่งประเทศไทย (BOT SecureNet) [DoNotReply@bot.or.th]"เพื่อให้ผู้ใช้งาน กดยืนยันอีเมล

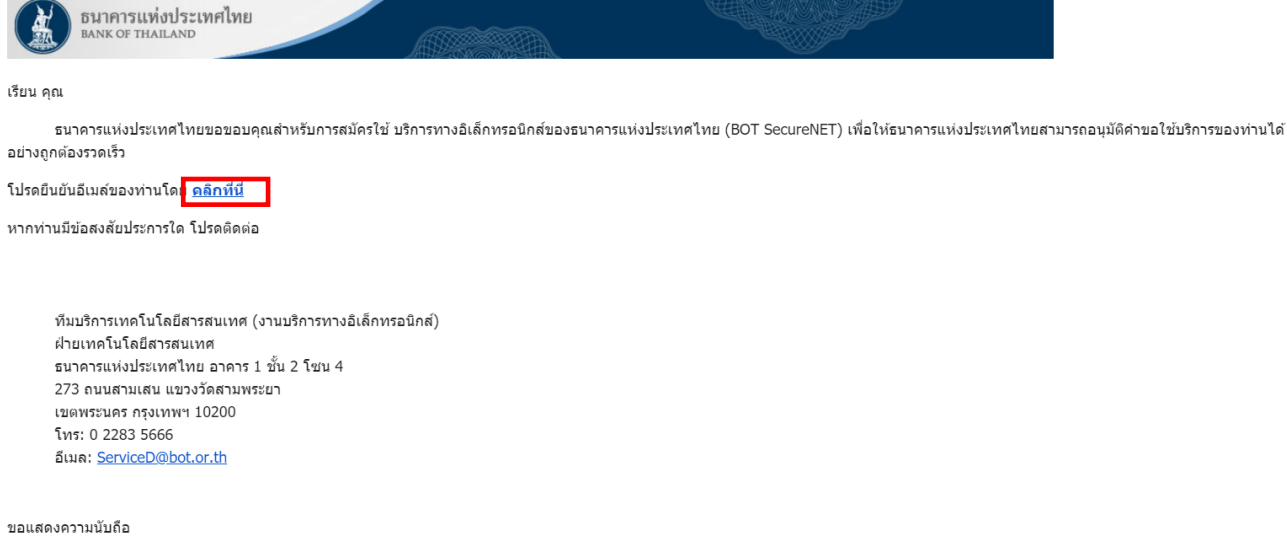

ธนาคารแห่งประเทศไทย

2.1.10) หลังจากคลิกยืนยันอีเมล ตามข้อ 2.1.9) จะเข้าสู่ขั้นตอนที่ 5/6 : ยืนยันการลงทะเบียน

#### ดังภาพ

| BANK                                         | OF THAILAND                                                       |                                                           |                      |  |
|----------------------------------------------|-------------------------------------------------------------------|-----------------------------------------------------------|----------------------|--|
| หน้าแรก                                      | ลงทะเบียน                                                         | จัดการสิทธิ์ใช้บริการ                                     | คำแนะนำและข้อกำหนด 🔹 |  |
|                                              |                                                                   |                                                           |                      |  |
| ลงทะเบียน                                    | <b>&gt; ขั้นตอนที่</b> 5 / 6 ·                                    | - ยืนยันการลงทะเบียน                                      |                      |  |
| <b>ลงทะเบียน</b><br>แจ้งผลก                  | > <mark>ข้นตอนที่ 5</mark> / 6 ·<br>ารลงทะเบียน                   | - ยืนยันการลงทะเบียน<br>J                                 |                      |  |
| <b>ลงทะเบียน</b><br>แจ้งผลก<br>ทางระบบได้รับ | > <b>ขั้นตอนที่ 5 / 6</b><br>ารลงทะเบียน<br>การยืนยันอีเมลผู้ขอลง | - <b>ยืนยันการลงทะเบียน</b><br>J<br>งทะเบียนเรียบร้อยแล้ว |                      |  |

2.1.11) หลังจากนี้ให้ท่านรอ e-mail (ไม่เกิน 5 วันทำการ) แจ้งยืนยันการสมัครใช้บริการจาก

"บริการทางอินเทอร์เน็ตของธนาคารแห่งประเทศไทย (BOT SecureNet)

#### [DoNotReply@bot.or.th]"

| ไระเทศไทยขอขอบคุณสำหรั<br>เทยขอเรียนให้ท่านทราบสูญ<br>ร ประเภทศาขอ<br>สงค์ เพื่อตนเอง | รับการสมัครใช้บริการท<br><u>านะการ</u> ตำเนินการตาม<br>ตำเนินการเพือ | างอินเทอร์เน็ดของธนาดารแห่งประเทศไทย ดามค<br>มศาขอของท่านดังนี้<br>รายละเอียดศาขอ<br><u>ขอเพิ่ม</u> ยืนแบบแจ้งความประสงค์ ของ คุณ | ข่าขอใช้บริการเลขที่<br>สถานะ                       | หมายเหตุ                                          |
|---------------------------------------------------------------------------------------|----------------------------------------------------------------------|----------------------------------------------------------------------------------------------------|-----------------------------------------------------|---------------------------------------------------|
| ร ประเภทตำบอ<br>สงค์ เพื่อตนเอง                                                       | <b>ดำเน</b> ินการเพื่อ                                               | รายละเอียดคำขอ<br><u>ขอเพิ่ม</u> ขึ้นแบบแจ้งความประสงค์ ของ คุณ                                                                   | สถานะ                                               | หมายเหตุ                                          |
| สงค์ เพื่อตนเอง                                                                       |                                                                      | <u>ขอเพิ่ม</u> ยื่นแบบแจ้งความประสงค์ ของ คุณ                                                                                     | ອນນັດ                                               |                                                   |
|                                                                                       | 1                                                                    |                                                                                                    | 2 14 10                                             | -                                                 |
| ลยีสารสนเทศ (งานบริการง<br>เรสนเทศ<br>ทศไทย<br><u>&gt;bot.or.th</u>                   | ทางอินเทอร์เน็ต)                                                     |                                                                                                    |                                                     |                                                   |
| ประสงค์ โปรดติดต่อ                                                                    |                                                                      |                                                                                                    |                                                     |                                                   |
| 10 Ku 00 50 0 0 1 5 m 1 5 m                                                           |                                                                      |                                                                                                    |                                                     |                                                   |
| 56<br><u>3bot.</u><br>ประสง                                                           | <u>or.th</u><br>อค์โปรดติดต่อ                                        | <u>or.th</u><br>หค้ โปรดติดต่อ<br>การแอกเปลี่ยนเงิน                                                                               | <u>or.th</u><br>ทศ์ โปรดดิตต่อ<br>การแอกเปลี่ยนเงิน | <u>or.th</u><br>ทศ โปรดติดต่อ<br>กรรมวอบไว้สมบริม |

ขอแสดงความนับถือ ธนาคารแห่งประเทศไทย

<u>หมายเหต</u> ธนาคารแห่งประเทศไทยไม่มีนโยบายในการสอบถามข้อมูลส่วนดัว เช่น หมายเลขบัญชี หมายเลขบัดรเครดิด Username Password หรือ Pin ใด ๆ ของท่านผ่านทาง อึเมลหรือทางโทรศัพท์ หากท่านได้รับอึเมลูฟร็อโทรศัพท์สอบถามข้อมูลดังกล่าว กรุณาอย่าดอบกลับ หรือให้ข้อมูลใด ๆ และกรุณาแจ้งธนาคารแห่งประเทศไทยที่ 0 2283 5666 โดยด่วน สำหรับการเข้าสู่บริการทางอินเทอร์เน็ต หรือเว็บไซต์ของธนาคารแห่งประเทศไทย กรุณาพิมพ์ ด้วยตัวท่านเองหรือใช้ Shortcut ที่ท่านสร้างด้วยตัวเอง และควรหลีกเลี่ยงการ dick link จากอึเมลและเว็บไซต์อื่น

2.1.12) เมื่อผู้ลงทะเบียนได้รับ e-mail ตามข้อ 2.1.11) แล้ว ให้ผู้ลงทะเบียนใช้ Username / Password ที่ได้ตั้งขึ้นที่ข้อ 2.1.5) login เข้าใช้งานบริการแจ้งความประสงค์เงินลงทุนในต่างประเทศได้ 2.2) ผู้ที่ลงทะเบียนใช้ **"บริการทางอิเล็กทรอนิกส์"** แต่ยัง<mark>ไม่ได้สมัคร "บริการแจ้งความประสงค์</mark> เงินลงทุนในต่างประเทศหรือการไม่นำรายได้กลับเข้าประเทศ"

2.2.1) เข้าไปที่ <u>https://iservice.bot.or.th/</u> ให้คลิกเมนู "**+เพิ่ม / สมัครบริการ**" ภายใต้ระบบบริการแจ้งความประสงค์เงินลงทุนในต่างประเทศ

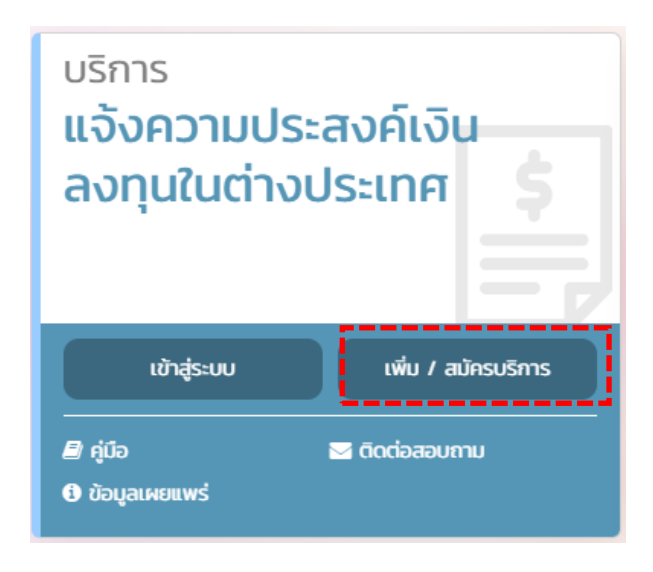

#### 2.2.2) ระบบจะแสดงหน้าจอ และคลิกเมนู "เพิ่มบริการ" ดังภาพ

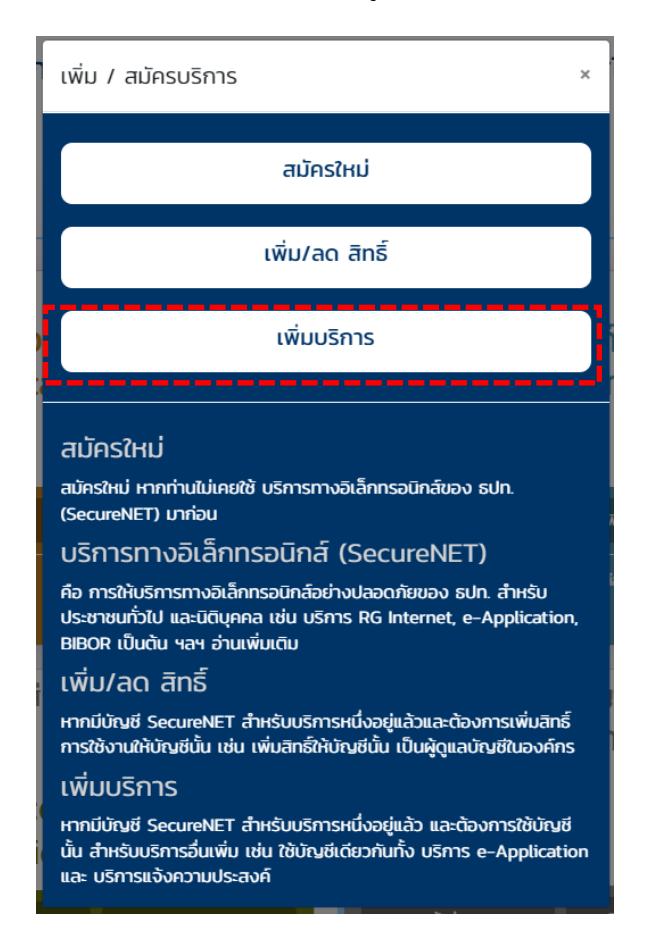

2.2.3) ระบบจะแสดงหน้าจอ ให้เลือก "**กลุ่มบริการ"** จาก drop down list และเลือก

"งานขออนุญาต / แจ้งความประสงค์" ดังภาพ

| BANK OF   | แท่งประเทศไทย<br><sub>THAILAND</sub> |                                                                |                    |                    |     |              |
|-----------|--------------------------------------|----------------------------------------------------------------|--------------------|--------------------|-----|--------------|
| 🏫 หน้าแรก | ข้อมูลส่วนบุคค                       | ล การจัดการ                                                    | รสิทธิ์ไข้บริการ 🔹 | คำแนะนำและข้อกำหนด | • 🕀 | ออกจากบริการ |
|           | กลุ่มบริการ<br>บริการที่ต้องการ      | ทั้งหมด<br>งานพันธบัตร<br>จานช่งข้อมูล<br>งานขออนุญาต / แจ้งคว | ามประสงค์          |                    |     |              |
|           |                                      | > ดำเนินการต่อ                                                 |                    |                    |     |              |

2.2.4) หลังจากนั้นให้เลือกบริการที่ต้องการจาก drop down list และเลือก "แจ้งความประสงค์เงินลงทุนในต่างประเทศ" ดังภาพ

| BANK OF | THAILAND         |                                                                                                    |                  |
|---------|------------------|----------------------------------------------------------------------------------------------------|------------------|
| หน้าแรก | ข้อมูลส่วนบุคคล  | <ul> <li>การจัดการสิทธิ์ไข้บริการ</li> <li>คำแนะนำและข้อกำหน</li> </ul>                                                                                                    | ด 🎽 ออกจากบริการ |
|         | กลุ่มบริการ (    | ົ້າຫມດ                                                                                                    |                  |
|         | บริการที่ต้องการ | ະບານາາແທ້ແຣນັສຈ (RG)<br>ທີ່ສາຈຄວາເບັນດ້ານຈັນຈະພະສັ້ນເອລາອຸດາຣູແທນ (BIBOR)<br>ອ້າວສັ້ນທີ່ສາວນາມດວະ (Application)                                                                                                    |                  |
|         |                  | เรื่อความประสงค์เวิ่นอาหานี้แต่วงประเทศ และ การในประเทศได้กลับเข้าประเทศ<br>DMS) Data Acquisition<br>ภีการ API<br>ภีการให้เข้าของนุกาด ECARS - ม.ป้องปราบๆ<br>ภีการสังข้อมูล ผู้พราวสถบ<br>Jectronic Money Changer |                  |

2.2.5) หลังจากนั้นให้คลิกปุ่ม "**+ เพิ่มคำขอสิทธิ์การใช้บริการ**" และคลิกปุ่ม

#### **"ดำเนินการต่อ"** ดังภาพ

| หน้าแรก | ข้อมูลส่วนบุค       | าล 🍷     | การจัดการสิทธิ์ไข้      | ขั้มริการ 🍷      | คำแนะนำและข้อกำห         | นด 🤭 🗄 | → ออกจากบริการ |
|---------|---------------------|----------|-------------------------|------------------|--------------------------|--------|----------------|
|         | กลุ่มปริการ         | ห้งหมด   |                         |                  |                          |        |                |
|         | บริการที่ต้องการ    | แจ้งความ | ประสงศ์เงินลงหุนในต่างเ | ประเทศ และ การไม | ม่นำรายได้กลับเข้าประเทศ | ~      |                |
|         | สิทธิ์การใช้งานระบบ | 🗸 ยื่นแบ | บแจ้งความประสงค์        |                  |                          |        |                |

2.3) ผู้ที่เคยสมัครใช้ "บริการทางอิเล็กทรอนิกส์" และเลือก "บริการแจ้งความประสงค์
 เงินลงทุนในต่างประเทศ" ซึ่งได้รับอนุมัติให้ใช้ username/password แล้ว

เข้าไปที่ <u>https://iservice.bot.or.th/</u>

ให้คลิกปุ่ม "เข้าระบบ" ภายใต้ "บริการแจ้งความประสงค์
 เงินลงทุนในต่างประเทศ"

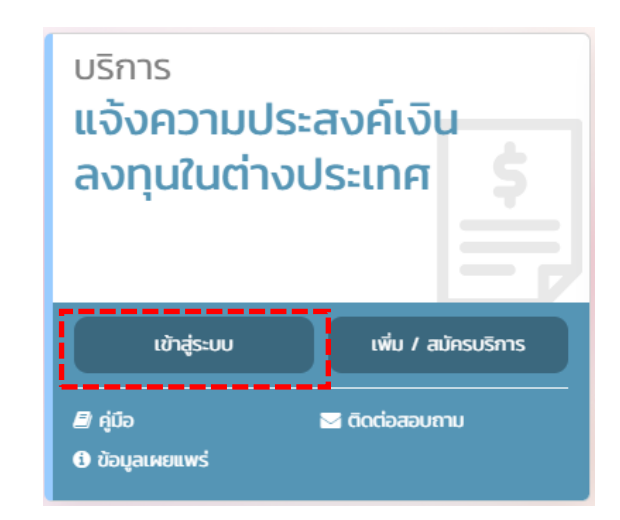

หลังจากนั้นระบุ "ชื่อที่ใช้เข้าระบบ (username) " และ
 "รหัสผ่าน (password)" คลิกปุ่ม "เข้าสู่ระบบ"

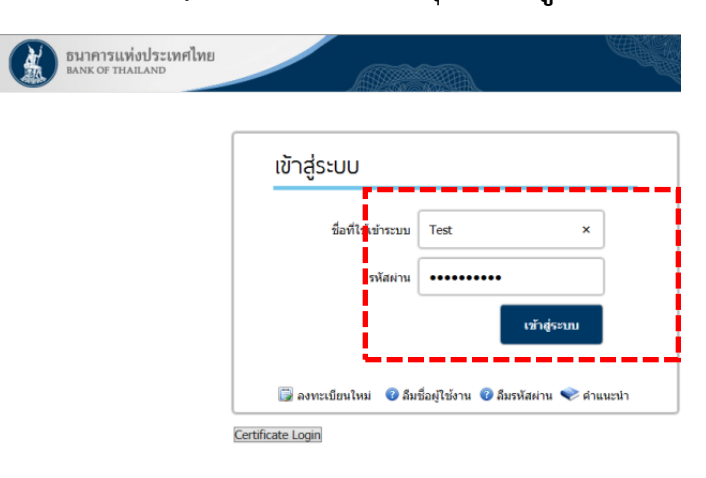

ทั้งนี้ หากผู้ขอใช้บริการ **"ลืมชื่อผู้ใช้งาน"** สามารถคลิกเมนู **"ลืมชื่อผู้ใช้งาน"** หรือกรณี **"ลืมรหัสผ่าน"** ก็สามารถคลิกเมนู **"ลืมรหัสผ่าน"** และกรอกข้อมูลเพื่อยืนยันตัวตน เพื่อเปิดใช้รหัสใหม่ได้

#### 2. การยื่นแบบแจ้งความประสงค์เงินลงทุนในต่างประเทศ

เมื่อได้รับอนุมัติ Username และ Password จาก ธปท. แล้ว

- 1. เข้าไปที่ <u>https://iservice.bot.or.th/</u>
  - ให้คลิกปุ่ม "เข้าระบบ" ภายใต้ "บริการแจ้งความประสงค์
  - เงินลงทุนในต่างประเทศ"

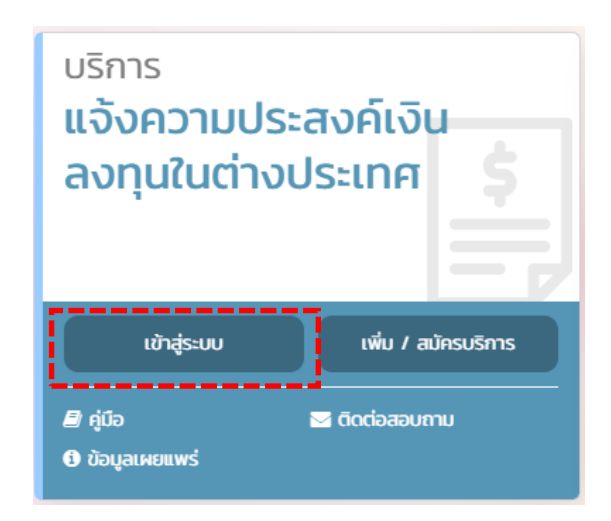

 หลังจากนั้นระบุ "ชื่อที่ใช้เข้าระบบ (username) " และ "รหัสผ่าน (password)" คลิกปุ่ม "เข้าสู่ระบบ"

| เข้าสู่ระบบ           |                                                |
|-----------------------|------------------------------------------------|
| ชื่อที่ใช้เข้าระบบ    | Test ×                                         |
| รหัสผ่าน              | •••••                                          |
|                       | เข้าสู่ระบบ                                    |
| 🗊 ลงทะเบียนใหม่ 🛛 อีม | ชื่อผู้ใช้งาน 🕜 ลืมรหัสผ่าน 💎 ดำแนะนำ          |
|                       | ເປົ້າสู่SະUU<br>ນີ່ລະກີໄດ້ເອ້າຈະນນ<br>ຈາັສຜ່ານ |

ทั้งนี้ หากผู้ขอใช้บริการ **"ลืมชื่อผู้ใช้งาน"** สามารถคลิกเมนู **"ลืมชื่อผู้ใช้งาน"** หรือกรณี **"ลืมรหัสผ่าน"** ก็สามารถคลิกเมนู **"ลืมรหัสผ่าน"** และกรอกข้อมูลเพื่อยืนยันตัวตน เพื่อเปิดใช้ รหัสใหม่ได้

2. ในหน้าจอ "ระบบแจ้งความประสงค์เงินลงทุนในต่างประเทศ" ผู้ลงทะเบียนจะสามารถเลือก สถานะผู้ยื่นได้ 2 ลักษณะ ได้แก่

2.1 <mark>ยื่นในนามตัวเอง</mark> หมายถึง การยื่นในนามผู้ลงทะเบียน ชื่อผู้ทำธุรกรรมในแบบ ้รับทราบจะเป็นชื่อผู้ลงทะเบียน หรือชื่อบุคคลธรรมดา ให้คลิกปุ่ม "**ยื่นในนามตัวเอง**"

(ทั้งนี้ กรณีที่ท่านเป็นผู้<u>ลงทุนรายย่อยลงที่ทุนต่างประเทศผ่านตัวแทนการลงทุนในประเทศ</u> ท่านไม่จำเป็นต้องยื่นแบบแจ้งความประสงค์)

| ธนาคารแท่งประเทศไทย                |                                     |                               |                  |                                        |                         |               |
|------------------------------------|-------------------------------------|-------------------------------|------------------|----------------------------------------|-------------------------|---------------|
| ระบบแจ้งความประสงค์เงินลงทุนในต่าง | ประเทศ                              |                               |                  | ผู้จัดการบริการ                        | Call Center : 0-2       | 2356-7799     |
| แบบแจ้งความประสงค์                 |                                     |                               |                  |                                        | กลับหน้าแรก             | ออกจากระบบ    |
| หน้าแรก > อื่นแบบใหม่              |                                     |                               |                  | ยินดี                                  | ต้อนรับ คุณ             |               |
| ۹                                  | ขึ้นในนามตัวเอง 🖓 นในนามนิติบุคคล   | 🗙 แก้ไข/เพิ่ม                 | แติมข้อมูลบริษัท |                                        |                         |               |
| T                                  | แบบแจ้งคว                           | ามประสงค์                     |                  |                                        |                         |               |
| 1.                                 | การลงทุนในตราสารในต่างประเทศ และอนุ | พันธ์ และผลิตภัณฑ์ประกันชีวิต | ยื่นแบบ          | <u>ดู่มือแจ้งความประสงค์การลงทุนใน</u> | <u>เตราสาร</u>          |               |
|                                    |                                     |                               |                  |                                        |                         |               |
|                                    |                                     |                               |                  | @ 2014 Bank                            | k of Thailand. All rich | hts reserved. |

แก้ไข/เพิ่มเติมข้อมูลบริษัท ผู้ลงทะเบียนสามารถตรวจสอบความถูกต้องของชื่อผู้ลงทะเบียนอีกครั้ง โดย คลิกซึ่งผู้ลงทะเบียนจะเห็นข้อมูลการลงทะเบียน กรณีข้อมูลไม่ถูกต้อง สามารถคลิกปุ่ม เพื่อแก้ไขข้อมูลให้ถูกต้องก่อนดำเนินการต่อไป ดังภาพ

| 51                  | มาคารแท่งประเทศไทย                      |                                     |                                       |                                           |
|---------------------|-----------------------------------------|-------------------------------------|---------------------------------------|-------------------------------------------|
| ระบบแจ้งคว          | ามประสงค <b>์เงินลงทุนในต</b> ่างประเทศ |                                     |                                       | ผู้จัดการบริการ Call Center : 0-2356-7799 |
| แบบแจ้งความปร       | ระสงค์                                  |                                     |                                       | กลับหน้าแรก   ออกจากระบบ                  |
| หน้าแรก             | ขื่อผู้ง                                | าธุรกรรม test                       | 💟 แก้ไขข้อมูก 🖣 เพิ่มเติมข้อมูกบริษัท | ยินดีด้อนรับ คุณ                          |
| รายละเอียดผู้ยื่นแข | บบแจ้งความประสงค์                       |                                     |                                       |                                           |
|                     | ประเภทผู้ขอ :                           | บุคคลธรรมดาผู้มีถิ่นที่อยู่ในประเทศ |                                       |                                           |
|                     | ประเภทของรหัสอ้างอิง (Unique ID Type) : | เลขประจำตัวประชาชน                  |                                       |                                           |
|                     | รฬิสอ้างอิง (ID Code) :                 | 310111111111                        |                                       |                                           |
|                     | คำนำหน้า (ไทย) :                        | -                                   |                                       |                                           |
|                     | ชื่อ/ชื่อบริษัท (ไทย) :                 | ทดสอบ                               |                                       |                                           |
|                     | นามสกุล (ไทย) :                         | ทดสอบ                               |                                       |                                           |
|                     | คำนำหน้า (อังกฤษ) :                     | -                                   |                                       |                                           |
|                     | ชื่อ/ชื่อบริษัท (อังกฤษ) :              | test                                |                                       |                                           |
|                     | นามสกุล (อังกฤษ) :                      | test                                |                                       |                                           |
|                     | สัดส่วนการถือหุ้นไทย : ต่างด้าว :       | 51:49                               |                                       |                                           |
|                     | ที่อยู่ปัจจุบัน :                       | -                                   |                                       |                                           |
|                     | ประเทศผู้ขอ :                           | ไทย                                 |                                       |                                           |
|                     | ประเภทธุรกิจ :                          | -                                   |                                       |                                           |
|                     |                                         |                                     |                                       |                                           |

แก้ไขข้อมูล

#### หากข้อมูลถูกต้องแล้ว สามารถศึกษาการยื่นแบบได้ที่ข้อ 4.1

. คู่มือการใช้บริการระบบแจ้งความประสงค์เงินลงทุนในต่างประเทศและการไม่นำรายได้กลับเข้าประเทศผ่านบริการทางอิเล็กทรอนิกส์

2.2 <mark>ยื่นในนามนิติบุคคล</mark> หมายถึง การยื่นแทนนิติบุคคล ซึ่งผู้ยื่นจะได้รับแบบรับทราบ ในนามนิติบุคคล ให้ดำเนินการตามข้อ 3.

## การยื่นในนามนิติบุคคล ให้ดำเนินการดังนี้

3.1 ให้เพิ่มข้อมูลนิติบุคคล โดยคลิกปุ่ม แล้วเลือก "เพิ่มเติมข้อมูลบริษัท" เพื่อกรอก ข้อมูลนิติบุคคลที่จะยื่นแทน

| ธมาคารแท่งประเทศไทย                 |                                                                                                    |                                                                       |
|-------------------------------------|----------------------------------------------------------------------------------------------------|-----------------------------------------------------------------------|
| ระบบแจ้งความประสงค์เงินลงทุนใน      | ท่างประเทศ                                                                                                    | ผู้จัดการบริการ Call Center : 0-2356-7799                             |
| แบบแจ้งความประสงค์                  |                                                                                                    | กลับหน้าแรก   ออกจากระบ                                               |
| หน้าแรก > ยื่นแบบใหม่               |                                                                                                    | ยินดีด้อนรับ คณ                                                       |
|                                     | ่ 2ยื่นในนามตัวเอง ®ยื่นในนามนิติบุคคล ✓ เแก้ไข/เพิ่มเติม<br>แบบแจ้งความประสงค์<br>1. การลงทุนในตราสารในต่างประเทศ และอนุทันธ์ และผลิตภัณฑ์ประกันชีวิต | ข้อมูลบริษัท<br>อื่ <u>นแบบ ดู่มือแจ้งความประสงค์การองบุนในตราสาร</u> |
| ธนาคารแท่งประเทศ                    | ไทย                                                                                                    | © 2014 Bank of Thailand. All rights reserved.                         |
| ระบบแจ้งความประสงค์เงินลงทุง        | เในต่างประเทศ                                                                                                    | ผู้จัดการบริการ Call Center : 0-2356-7799                             |
| แบบแจ้งความประสงค์                  |                                                                                                    | กลับหน้าแรก   ออกจากระบบ                                              |
| หน้าแรก                             | ชื่อผู้ทำธุรกรรม                                                                                                    | ยินดีต้อนรับ คุณ<br>มันดิมข้อมูลบริษัท                                |
| รายละเอียดผู้ยื่นแบบแจ้งความประสงค์ |                                                                                                    |                                                                       |
|                                     | ประเภทผู้ขอ :                                                                                                    |                                                                       |
| ประเภทของรหั                        | สอ้างอิง (Unique ID Type) :                                                                                                    |                                                                       |
|                                     | รหัสอ้างอิง (ID Code) :                                                                                                    |                                                                       |
|                                     | ดำนำหน้า (ไทย) :                                                                                                    |                                                                       |
|                                     | ข้อข้อบริษัท (ไทย) : · ·                                                                                                    |                                                                       |
|                                     | ตานาหนา (องกฤษ): -<br>ชื่อเชื่องซิลษ์ (อังกฤษ): -                                                                                                    |                                                                       |
| สัตส                                |                                                                                                    |                                                                       |
|                                     | ที่อยู่ปัจจุบัน: -                                                                                                    |                                                                       |
|                                     | ประเทศผู้ขอ :                                                                                                    |                                                                       |
|                                     | ประเภทธุรกิจ: -                                                                                                    |                                                                       |

#### 3.2 ระบบจะแสดงหน้าจอ เพื่อให้ผู้ลงทะเบียนกรอกข้อมูล "**นิติบุคคล**" ดังภาพ

| ธนาคารแห่งประเทศไทย                       |                                                                 |                 |                           |
|-------------------------------------------|-----------------------------------------------------------------|-----------------|---------------------------|
| ระบบแจ้งความประสงค์เงินลงทุนในต่างปร      | ะเทศ                                                            | ผู้จัดการบริการ | Call Center : 0-2356-7799 |
| แบบแจ้งความประสงค์                        |                                                                 |                 | กลับหน้าแรก   ออกจากระบบ  |
|                                           |                                                                 |                 | ยินดีต้อนรับ คุณ          |
| เพิ่มเดิมข้อมูลบริษัท                     |                                                                 |                 |                           |
| กลุ่มประเภทผู้ขอ : *                      | Tuiszų                                                          |                 |                           |
| ประเภทผู้ขอ : *                           | "laiseu                                                         |                 |                           |
| ประเภทของรหัสอ้างอิง (Unique ID Type) : * | "1.iiszu                                                        |                 |                           |
| รหัสอ้างอิง (ID Code) : *                 |                                                                 |                 |                           |
| คำนำหน้า (ไทย) : *                        | 'liistii 🗸                                                      |                 |                           |
| ชื่อบริษัท (ไทย) : *                      |                                                                 |                 |                           |
| ดำนำหน้า (อังกฤษ) :                       | 'liiseu                                                         |                 |                           |
| ชื่อบริษัท (อังกฤษ) :                     |                                                                 |                 |                           |
| สัตส่วนการถือหุ้นไทย : ต่างต้าว :         |                                                                 |                 |                           |
| ที่อยู่ปัจจุบัน :                         |                                                                 |                 |                           |
| ประเทศผู้ขอ : *                           | 'luiszu 🗸                                                       |                 |                           |
| ประเภทธุรกิจ :                            | <u>ไม่ระบุ</u>                                                  |                 |                           |
|                                           | ข้าพเจ้าขอรับรองว่าข้อมูลทั้งหมดถูกต้องตามดวามเป็นจริงทุกประการ |                 |                           |
| กรุณาระบุข้อมูลที่มีเครื่องหมาย *         |                                                                 |                 |                           |
|                                           | Save Clear                                                      |                 |                           |

เมื่อกรอกข้อมูลครบถ้วนแล้วให้กด ⊠ ข้าพเจ้าขอรับรองว่าข้อมูลทั้งหมดถูกต้องตามความเป็นจริง ทุกประการ หลังจากนั้นกดปุ่ม "Save" เพื่อบันทึกข้อมูลเข้าระบบ กรณีข้อมูลไม่ถูกต้องก็สามารถ กดปุ่ม "Clear" เพื่อล้างข้อมูลออก และกรอกข้อมูลใหม่ได้

**ทั้งนี้ ผู้ลงทะเบียน 1 ท่าน สามารถยื่นแทนนิติบุคคล ได้มากกว่า 1 นิติบุคคล** หรือตามที่ได้รับ มอบหมายจากนิติบุคคล โดยต้องเพิ่มข้อมูลนิติบุคคลตามขั้นตอนข้างต้น

 มื่อตรวจสอบข้อมูลผู้ลงทะเบียน และเพิ่มเติมข้อมูลนิติบุคคลที่ต้องการดำเนินการแทน เรียบร้อย ให้ดำเนินการยื่นแบบตามวัตถุประสงค์ที่จะส่งเงินไปลงทุนในต่างประเทศ ดังนี้

4.1 คลิกเลือก "**คู่มือๆ**" เพื่อนำไปอ่านประกอบการกรอกข้อมูล ดังภาพ

| ธนาคารแท่งประเทศไทย              |                                                                                             |                                       |                                   |
|----------------------------------|---------------------------------------------------------------------------------------------|---------------------------------------|-----------------------------------|
| ระบบแจ้งความประสงค์เงินลงทุนในต่ | างประเทศ                                                                                    | ผู้จัดการบริการ                       | Call Center : 0-2356-7799         |
| แบบแจ้งความประสงค์               |                                                                                             |                                       | กลับหน้าแรก   ออกจากระบบ          |
| หน้าแรก > ยื่นแบบใหม่            |                                                                                             | ยินดี                                 | ต้อนรับ คุณ                       |
|                                  | ⊖ขึ้นในนามตัวเอง ®ขึ้นในนามนิติบุคคล                                                        |                                       |                                   |
|                                  | แบบแจ้งความประสงค์                                                                          |                                       | nya daga sa                       |
|                                  | <ol> <li>การองทุนในตราสารในต่างประเทศ และอนุทันธ์ และผลิตภัณฑ์ประกันบิวิต ยืนแบบ</li> </ol> | <u>ดูมือแจ่งความประสงค์การองทุบใบ</u> | <u>งคราสาร</u>                    |
|                                  |                                                                                             | @ 2014 Bank                           | k of Thailand All rights reserved |

#### 4.2 กรณี**ยื่นในนามตัวเอง** ให้คลิกปุ่ม

#### "**ยื่นในนามตัวเอง**" แล้วคลิกเลือก ดังภาพ

| ธนาคารแท่งประเทศไทย             |                                                                                      |                                                      |
|---------------------------------|--------------------------------------------------------------------------------------|------------------------------------------------------|
| ระบบแจ้งความประสงค์เงินลงทุนในต | ้างประเทศ                                                                            | ผู้จัดการบริการ Call Center : 0-2356-7799            |
| แบบแจ้งความประสงค์              |                                                                                      | กลับหน้าแรก   ออกจากระบบ                             |
| หน้าแรก > ยื่นแบบใหม่           |                                                                                      | ยินดีด้อนรับ คุณ                                     |
|                                 |                                                                                      | ข้อมูลบริษัท                                         |
|                                 | แบบแจ้งความประสงค์                                                                   |                                                      |
|                                 | <ol> <li>การลงทุนในตราสารในต่างประเทศ และอนุพันธ์ และผลิตภัณฑ์ประกันชีวิต</li> </ol> | มื่นแบบ <u>ตู่มือแจ้งความประสงค์การองทุนในตราสาร</u> |

ยื่นแบบ

#### 4.3 กรณี**ยื่นในนามนิติบุคคล** ให้คลิกปุ่ม **"ยื่นในนามนิติบุคคล"**

ทั้งนี้ หากมีการเพิ่มข้อมูลนิติบุคคลไว้หลายราย สามารถเลือกชื่อนิติบุคคลที่จะยื่นแบบแทน โดยเลือกชื่อจาก drop down list หลังจากนั้นคลิกปุ่ม \_\_\_\_\_\_ ตามวัตถุประสงค์ที่จะส่งเงินไปลงทุนใน ต่างประเทศ ดังภาพ

| ธนาคารแท่งประเทศ            | ไทย                                                                                                    |                                 |                                     |
|-----------------------------|----------------------------------------------------------------------------------------------------|---------------------------------|-------------------------------------|
| ระบบแจ้งความประสงค์เงินลงทุ | นในต่างประเทศ                                                                                            | ผู้จัดการบริการ                 | Call Center : 0-2356-7799           |
| แบบแจ้งความประสงค์          |                                                                                                    |                                 | กลับหน้าแรก   ออกจากระบบ            |
| หน้าแรก > ยื่นแบบใหม่       |                                                                                                    | ยินดี                           | ต้อนรับ คุณ                         |
|                             | ีบันในนามด้วนอ• ®ยืนในนามนิติบุคคล บมจ. AAA ✓ แกไข/เพิ่มเติมข้อมูลบริษัท                                 |                                 |                                     |
|                             | <b>แบบแจ้งความประสงค์</b><br>1. การลงทุนในตราสารในต่างประเทศ และอนุทันธ์ และผลิตภัณฑ์ประกันชีวิต อื่นแบบ | ดู่มือแจ้งความประสงค์การองทุนให | <u>แตราสาร</u>                      |
|                             |                                                                                                    | © 2014 Ban                      | k of Thailand. All rights reserved. |

5. เมื่อกดปุ่มยื่นแบบแล้ว ให้กรอกข้อมูลการแจ้งความประสงค์ เมื่อกรอกข้อมูลแล้วเสร็จ สามารถ เลือกดำเนินการได้ 2 แบบ ได้แก่

5.1 พักไว้ก่อน โดยเลือกปุ่ม Save Draft ซึ่งผู้สามารถเรียกข้อมูลกลับมาแก้ไขได้ หรือ

5.2 ส่งข้อมูลให้ ธปท. โดยเลือกปุ่ม **Submit** หรือ

5.3 กรณีข้อมูลไม่ถูกต้อง และต้องการกรอกข้อมูลส่วนใหญ่ใหม่ สามารถล้างข้อมูลออก โดยเลือก

ปุ่ม <sup>Clear</sup> ดังภาพ

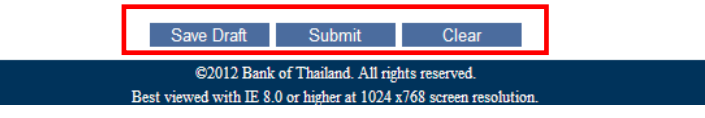

ทั้งนี้ การกรอกข้อมูล "จำนวนเงิน"

- หน่วยในการกรอกข้อมูล จะเป็นหน่วย : เหรียญสหรัฐอเมริกา (USD) หรือเทียบเท่า
- ให้ระบุจำนวนเงินเต็ม โดย<u>ไม่มี</u>จุดทศนิยม

 6. เมื่อต้องการ "แก้ไขแบบจาก Draft" หรือ "แก้ไขแบบที่ยื่นแล้ว" หรือ "ยื่นแบบต่อเนื่อง" ให้นำเมาส์ไปวางค้างไว้ที่ "แบบแจ้งความประสงค์" แล้วคลิกเมนู "ยื่นแบบที่บันทึกไว้ / ยื่นแบบต่อเนื่อง / แก้ไขแบบ" ดังภาพ

| ธนาคารแห่งประเทศไทย                           |                                                                                                   |                                |                           |
|-----------------------------------------------|---------------------------------------------------------------------------------------------------|--------------------------------|---------------------------|
| ระบบแจ้งความประสงค์เงินลงทุนในต่า             | งประเทศ                                                                                           | ผู้จัดการบริการ                | Call Center : 0-2356-7799 |
| แบบแจ้งความประสงค์                            |                                                                                                   |                                | กลับหน้าแรก   ออกจากระบบ  |
| ยื่นแบบใหม่<br>ยื่นแบบที่บันทึกไว้ / แก้ไขแบบ |                                                                                                   | ยินดี                          | ด้อนรับ คุณ               |
|                                               | ⊖อื่นในนามตัวเอง ®อื่นในนามนิติบุคคล <mark>กรุณาเลือก</mark> ✔ แก้ไข/เพิ่มเต็มข้อมูลบริษัท        |                                |                           |
|                                               | แบบแจ้งความประสงค์<br>1. การลงทุนในตราสารในต่างประเทศ และอนูทันธ์ และผลิตภัณฑ์ประกันชีวิต ซึ่งแบบ | ดูมือแจ้งความประสงศ์การลงทุนให | 1857375                   |
|                                               |                                                                                                   |                                |                           |

6.1 ระบบจะแสดงหน้าจอ ให้ผู้ลงทะเบียนค้นหาแบบที่เคยบันทึกหรือลงทะเบียนไว้ โดยการค้นหา ผู้ลงทะเบียนสามารถระบุ **"เลขที่แบบแจ้งความประสงค์"** หรือ **"วันที่ยื่นแบบ"** หรือ **"ชื่อกองทุน"** (เฉพาะผู้ลงทุนประเภทกองทุน) หรือ **"ประเภทผู้ลงทุน"** หรือ **"ประเภทแบบแจ้งความประสงค์"** แล้ว กดปุ่ม **"ค้นหา"** ดังภาพ

| ธนาคารแท่งประเทศไทย                      |                    |                           |
|------------------------------------------|--------------------|---------------------------|
| ระบบแจ้งความประสงค์เงินลงทุนในต่างประเทศ | ผู้จัดการบริการ    | Call Center : 0-2356-7799 |
| แบบแจ้งความประสงค์                       |                    | กลับหน้าแรก   ออกจากระบบ  |
| หน้าแรก > ขึ้นแบบต่อเนื่อง / แก้ไขแบบ    | ยินดีเ             | ต้อนรับ คุณ               |
| เลขที่แบบแจ้งความประสงค์                 |                    |                           |
| วันที่อื่นแบบ                            |                    |                           |
| ขือกองทุน                                |                    |                           |
| กระเขมเรียงม่ภ                           | "ไม่ระบุ 🗸         |                           |
| ประเภทแบบแจ้งความประสงค์                 | "lsizzu            |                           |
|                                          | ต้าง คั <b>นหา</b> |                           |

7. ระบบจะแสดงหน้าจอ ข้อมูลที่ผู้ลงทะเบียนเคยดำเนินการไว้ว่ามี "สถานะ" อย่างไร เช่น

 กรณี ไว้ ระบบจะแสดงสถานะเป็น "บันทึก" ซึ่งหมายถึงข้อมูลยังมิได้ถูกจัดส่ง
 มาที่ ธปท. หากผู้ลงทะเบียนต้องการส่งข้อมูลที่บันทึกไว้ดังกล่าวมาให้ ธปท. ผู้ลงทะเบียนจะต้องคลิกที่
 "เลขที่แบบแจ้งความประสงค์" ซึ่งระบบจะแสดงข้อมูลที่เคยบันทึกไว้แล้วดังภาพ และขอให้คลิกปุ่ม
 ด้านล่างแบบฟอร์ม เพื่อจัดส่งข้อมูลดังกล่าวให้ ธปท. ดำเนินการออกแบบรับทราบต่อไป

| บบแจงความ                    | มประสงคเงินลงทุนในต่า    | งประเทศ                         |                                  |                            |                                             | ผู้จัดการบริกา      | ns Call ( | Center : 0 | 2356-7799  |
|------------------------------|--------------------------|---------------------------------|----------------------------------|----------------------------|---------------------------------------------|---------------------|-----------|------------|------------|
| บบแจ้งความประส               | งศ์                      |                                 |                                  |                            |                                             |                     | ná        | บหน้าแรก   | เ ออกจากระ |
| Fruse > <mark>อื่นแบบ</mark> | ต่อเนื่อง / แก้ไขแบบ     |                                 |                                  |                            |                                             |                     | ยินคีด    | ໂລນຈັນ คุณ |            |
|                              | เลขที่แ                  | บบแจ้งความประส <mark>ง</mark> ค | £                                |                            |                                             |                     |           |            |            |
|                              |                          | วันที่ยื่นแบบ                   | u l                              |                            |                                             |                     |           |            |            |
|                              |                          | ขี่อกองทุ่ง                     |                                  |                            |                                             |                     |           |            |            |
|                              |                          | ประเภทผู้ลงทุร                  | u <b>l</b> uiszų                 |                            | ~                                           |                     |           |            |            |
|                              | ประเภทแ                  | บบแจ้งความประสงค                | ล์ การลงทุนในตราสาร              | ในต่างประเทศ และอนุพันธ์ 🛩 |                                             |                     |           |            |            |
|                              |                          |                                 |                                  | ล้าง ดับห                  | 1                                           |                     |           |            |            |
| Jownload as zip              |                          |                                 |                                  |                            |                                             |                     |           |            | 10 🗸       |
| Select All                   | เลขที่แบบแจ้งความประสงค์ | วันที่ยื่นแบบ                   | ประเภทผู้ลงทุน                   | ชื่อผู้องทุน/ชื่อกองทุน    | แบบแจ้งความประสงค์                          | สถานะ               | แก้ไข     | ยกเล็ก     | หมายเหตุ   |
|                              | TP_20201216_02551        | 16/12/2563                      | บริษัทหลักทรัพย์จัดการ<br>กองทุน | nອຈາງນເນືອDEF              | การลงทุนในตราสารในด่างประเทศ<br>และอนุพันธ์ | พ้มพ์แบบรับ<br>ทราบ | V         | 0          |            |
|                              | TP_20201216_02550        | 16/12/2563                      | บริษัทหลักทรัพย์จัดการ<br>กองทุน | กองทุนสำรองเลี้ยงชีพ XYZ   | การลงทุนในคราสารในต่างประเทศ<br>และอนุทันธ์ | พิมพ์แบบรับ<br>ทราบ | V         | ø          |            |
|                              | TP_20201216_02552        | 16/12/2563                      | บริษัทหลักทรัพย์จัดการ           | กองทุนเปิดABC              | การลงทุนในดราสารในต่างประเทศ                | บันทึก              | V         | ø          |            |

8. ผู้ลงทะเบียนสามารถพิมพ์แบบรับทราบได้จาก link ตาม e-mail โดยเมื่อคลิก link ระบบจะ แสดงหน้าจอที่แสดงรายละเอียดข้อมูลบางส่วน และสถานะ **"พิมพ์แบบรับทราบ"** 

8.1 ผู้ลงทะเบียนสามารถพิมพ์ "**แบบรับทราบ**" โดยคลิก "**เลขที่แบบแจ้งความประสงค์**" ดังภาพ

| ธนาคารแท่งประเทศไทย                                                                  |                                                                  |
|--------------------------------------------------------------------------------------|------------------------------------------------------------------|
| ระบบแจ้งความประสงค์เงินลงทุนในต่างประเทศ                                             | ผู้จัดการบริการ Call Center : 0-2356-7799                        |
| แบบแจ้งความประสงค์                                                                   | กลับหน้าแรก   ออกจากระบบ                                         |
| หน้าแรก > ยื่นแบบต่อเนื่อง / แก้ไขแบบ                                                | ยินดีต้อนรับ คุณ                                                 |
| เลขที่แบบแจ้งความประสงค์ TP_20211007_06510                                           |                                                                  |
| วันที่ยื่นแบบ                                                                        |                                                                  |
| นื้อกองทุน                                                                           |                                                                  |
| ประเภทผู้ลงทุน"ไม่ระบุ                                                               | <b>~</b>                                                         |
| ประเภทแบบแจ้งความประสงค์ การลงทุนในตราสารในต่างป                                     | ระเทศ และอนุพันธ์ 🗸                                              |
| ล้า                                                                                  | ง คันหา                                                          |
| Download as zip                                                                      |                                                                  |
| Select All 🗌 เลขที่แบบแจ้งความประสงค์ วันที่ยื่นแบบ ประเภทผู้ลงทุน ชื่อผู้ลงทุน/ชื่อ | อกองทุน แบบแจ้งความประสงค์ สถานะ แก้ไขยกเลิก หมายเหตุ            |
| ☐ TP_20211007_06510 07/10/2564 ผู้ลงทุนรายย่อย บจก. กอ                               | ไก่ การลงทุนในคราสารในต่างประเทศ และอนุพันธ์ พิมพ์แบบรับทราบ 📝 🍃 |
|                                                                                      |                                                                  |
|                                                                                      |                                                                  |

8.2 ระบบจะแสดงหน้าจอ "**แบบรับทราบ**" โดยให้คลิกปุ่ม พิมพ์เอกสาร เพื่อพิมพ์แบบรับทราบ

#### ดังภาพ

|                                                                                                    | ธนาคารแท่งประเทศไทย                                                                                                    |  |  |  |  |  |  |
|----------------------------------------------------------------------------------------------------|----------------------------------------------------------------------------------------------------|--|--|--|--|--|--|
|                                                                                                    | แบบรับทราบ                                                                                                    |  |  |  |  |  |  |
| การแจ้งความประสง                                                                                                    | งค์การลงทุนในตราสารในต่างประเทศ และอนุพันธ์                                                                                                    |  |  |  |  |  |  |
| The second second second second second                                                                                                    | วันที่ 07 ตุลาคม 2564                                                                                                    |  |  |  |  |  |  |
| <u>รายละเอียดผู้ลงทุน</u>                                                                                                    |                                                                                                    |  |  |  |  |  |  |
| เลขทีแบบแจ้งความประสงค์                                                                                                    | TP_20211007_06510                                                                                                    |  |  |  |  |  |  |
| เลขที่จดทะเบียนนิติบุดคล (เฉพาะที่จ<br>กับกระทรวงพาณิชย์)                                                                                                    | ดทะเบียน                                                                                                    |  |  |  |  |  |  |
| ชื่อผู้ทำธุรกรรม                                                                                                    | บจก. กอไก่                                                                                                    |  |  |  |  |  |  |
| ชื่อผู้ติดต่อ                                                                                                    | Approval                                                                                                    |  |  |  |  |  |  |
| เบอร์โทรศัพท์                                                                                                    | 1972                                                                                                    |  |  |  |  |  |  |
| Email address                                                                                                    |                                                                                                    |  |  |  |  |  |  |
| ประเภทการลงทุน                                                                                                    | ลงทุนในตราสารในต่างประเทศ และอนุพันธ์ (ลงทุนไม่ผ่าน<br>ด้วแทน)                                                                                                    |  |  |  |  |  |  |
| โปรดน์<br>ไปยื่นต่อบั<br>ทั้งนี้                                                                                                    | าเอกสารฉบับนี้พร้อมเอกสารหลักฐาน<br>งิติบุคุดลรับอนุญาตเพื่อทำธุรกรรมต่อไป<br>ให้ใช่ได้ถึงวันที่ 31 ธันวาคม 2564                                                                                                    |  |  |  |  |  |  |
| หมายเหตุ :                                                                                                    |                                                                                                    |  |  |  |  |  |  |
| <ol> <li>กฎหมายควบคุมการแลกเปลี่ยนเงื่<br/>cryptocurrency)</li> <li>ให้นี่ดิบุคคลรับอนุญาตเรียกและด<br/>ฉบับนี้ และเก็บเอกสารหลักฐานตังก</li> <li>เจ้าหนักงานอาจที่จารณาเพ็กถอบ<br/>ในกรณีที่มีการตรวจพบว่าผู้ลงทุน 1<br/>และอบฟุชธ์</li> </ol> | หมายเหตุ :<br>1. กฎหมายควบคุมการแลกเปลี่ยนเงินยังไม่อนุญาตไห้โอนเงินไปลงทุนในสั้นทรัพย์ดีจิทัลในต่างประเทศ (เช่น<br>crypiocurrency)<br>2. โพ้มีดิ้มุดคลรับอนุญาตเรียกและตรวจสอบเอกสารหลักฐาน จากลูกด้าว่าเป็นไปตามประเภทผู้ลงทุนที่ระบุไว้ในเอกสาร<br>ฉบับนี้ และเก็บเอกสารหลักฐานดังกล่าวไว้ไม่น่อยกว่า 5 ปี เพื่อให้เจ้าพนักงานตรวจสอบเมื่อต้องการ<br>3. เจ้าพนักงานอาจพี่จารณาเท็กอนแบบรับทราบการแจ้งความประสงค์การลงทุนโนตราสารในต่างประเทศ และอนุหันย์<br>ในกรณีบีมีการตรวจพบว่าผู้ลงทุน ไม่ปฏิบัติตามหลักเกณฑ์และวิธีปฏิบัติเกี่ยวกับการลงทุนในตราสารในต่างประเทศ<br>ตางอนข้า |  |  |  |  |  |  |

กรณีผู้ลงทะเบียนมีการแจ้งความประสงค์หลายครั้ง ผู้ลงทะเบียนจะเห็นเลขที่แบบแจ้งความ ประสงค์หลายรายการ ซึ่งผู้ลงทะเบียนสามารถเลือกพิมพ์ "**แบบรับทราบ**" ได้จากเลขที่แบบแจ้งความ ประสงค์ตามความต้องการ

9. เมื่อผู้ลงทะเบียน Submit ข้อมูลให้ ธปท. เรียบร้อยแล้ว จะได้รับ e-mail ตอบกลับ โดยมี ตัวอย่างการแจ้งผลการรับทราบการลงทุนในตราสารในต่างประเทศ และอนุพันธ์ ดังภาพ

| แจ้งผลการรับทราบการลงทุนในตราสารในต่างประเทศ และอนุทันธ์                                                                                                    |
|----------------------------------------------------------------------------------------------------|
| TAR@botor.th<br>To                                                                                                    |
| 🛃 สำนับมากรายงานของแล้วการสะทุนปัจจุปลองผู้สะทุนประการชอบน.pdf 🧹                                                                                                    |
| 3 Translate message to: English Never translate from: That Translation preferences                                                                                                    |
| ើយ។ តុជ                                                                                                    |
| ตามที่ท่านได้แจ้งความประสงค์การลงทุนในหลักทรัพย์ดำประเทศผ่านระบบแจ้งความประสงค์การลงทุนในหลักทรัพย์ด่างประเทศ ประเภทผู้ลงทุน ผู้ลงทุนรายข่อย นั้น ขนาดารแห่งประเทศไทยขอเรียนว่าท่านตามารถพิมพ์แบบรับทราบได้ ตามแคน ด้านล่าง                                                                                      |
| https://service-dev.bot.or.itvsecure/RQPIA_App/UIMainListRequestForm.aspx?ReINo=TP_20220513_00024                                                                                                    |
| ทั้นนี้ พากก่านให้สำเนินการโอแวนอยาต่างประเทศไปเพื่อแทนในตวาสารในต่างประเทศและอนุพันธ์แล้ว ขอให้ท่านรายงานขอดดงต้างการแทนในตราสารในต่างประเทศและอนุพันธ์ปัจจูบัน (เป็นรายปี) ภายในเดือน 5.ด. ของปีที่ส่งเงินแทน โดยท่านสามารถศึกษาตัวอย่างการรายงานขอดดงต้างการแทน<br>ปัจจุบันของผู้แทนประเทศ รายปอยได้ตานให้แนบ |
| อนึ่ง ผู้ลงทุนต้องปฏิบัติตามพลักเกณฑ์และวิธีปฏิบัติเกี่ยวกับการลงทุนในตราลารในต่างประเทศและอนุพันธ์ โดยผู้ลงทุนสามารถศึกษาเกณฑ์ดังกล่าวได้ ตามสิ่งตัดไปนี้ <u>ประกาศผู้ลงทุน</u>                                                                                                    |
| ะ (มีการสาราช (การสาราช)                                                                                                    |
| า) พากท่านประสงค์จะส่งเงินองทุนในตราสารในต่างประเทศและอนุพันธ์เพิ่มเติมในปีอีตไป ขอได้ท่านยื่มแบบแจ้งความประสงค์กร้ง โดยแจ้งเฉพาะยอดที่ท่านประสงค์จะองทุนในปีอัตไป ทั้งนี้ ท่านต้องรายงานข้อมูลขอดดงตั้งการองทุนในตราสารในต่างประเทศและอนุพันธ์ปัจจุบันใน<br>ยีที่ต่านมาให้เรียบร้อยด้วย                         |
| 2) เจ้าพนักงานอาจพิจารณาเพิกดอนแบบรับทราบการแจ้งความประสงค์การลงทุนในคราสารในค่างประเทศ และอนุพันธ์ ในกรณีที่มีการครวจพบว่าผู้ลงทุนไม่ปฏิบัติตามหลักเกณฑ์และวิธีปฏิบัติเกี่ยวกับการลงทุนในคราสารในค่างประเทศ(และอนุพันธ์)                                                                                        |
| ขอแสดงความนับถือ<br>ผ้ายหโยบายและกำกับการแลกเปลี่ยนเงิน<br>รมาคารแห่งประเทศโทย<br>Call Center : 0.2350-7790<br>E-mail : <u>Analysis-FPD@bot.or.th</u>                                                                                                    |

10. กรณีที่ผู้ลงทะเบียน Submit ข้อมูลมาให้ ธปท. หรือ ธปท. ได้ออกแบบรับทราบให้แล้ว รายการดังกล่าว จะอยู่ในสถานะ "พิมพ์แบบรับทราบ" หากผู้ลงทะเบียนพบว่า ข้อมูลดังกล่าวไม่ถูกต้อง ผู้ลงทะเบียนสามารถแก้ไขได้โดยไปที่ "ยื่นแบบที่บันทึกไว้/ยื่นแบบต่อเนื่อง/แก้ไขแบบ" เพื่อแก้ไขข้อมูล ให้ถูกต้อง โดยมีขั้นตอน ดังภาพ

| อนาคารแห่งประเทศไทย              |                                                                                              |                                |                  |            |
|----------------------------------|----------------------------------------------------------------------------------------------|--------------------------------|------------------|------------|
| ระบบแจ้งความประสงค์เงินลงทุนในต่ | ้างประเทศ                                                                                    | ผู้จัดการบริการ                | Call Center : 0- | -2356-7799 |
| แบบแจ้งความประสงค์               |                                                                                              |                                | กลับหน้าแรก      | ออกจากระบบ |
| ยื่นแบบใหม่                      |                                                                                              |                                |                  |            |
| ยื่นแบบที่บันทึกไว้ / แก้ไขแบบ   |                                                                                              | ยืนดีต                         | ง้อนรับ คุณ      |            |
|                                  | ่                                                                                            |                                |                  |            |
|                                  | แบบแจ้งความประสงค์                                                                           |                                |                  |            |
|                                  | <ol> <li>การลงทุนในตราสารในต่างประเทศ และอนุพันธ์ และผลิตภัณฑ์ประกันชีวิต ขึ้นแบบ</li> </ol> | ดูมือแจ้งความประสงค์การลงทุนให | <u>เตราสาร</u>   |            |
|                                  |                                                                                              |                                |                  |            |

| ธนาศ                             | การแห่งประเทศไทย                                                                                    |                                                                                                    | ค้ห                                                                                                    | เหาข้อมูลที่ดำเนิ                                                                                                    | หการไว้                                                                                                    |                                                               |              |                 |                       |
|----------------------------------|----------------------------------------------------------------------------------------------------|----------------------------------------------------------------------------------------------------|----------------------------------------------------------------------------------------------------|----------------------------------------------------------------------------------------------------|----------------------------------------------------------------------------------------------------|---------------------------------------------------------------|--------------|-----------------|-----------------------|
| ระบบแจ้งความ                     | เประสงค <sup>์</sup> เงินลงทุนในต่าง                                                                | ประเทศ                                                                                                    |                                                                                                    |                                                                                                    |                                                                                                    | ผู้จัดการบริก                                                 | ins Call (   | Center : 0-:    | 2356-7799             |
| แบบแจ้งความประสง                 | งศ์                                                                                                 |                                                                                                    |                                                                                                    |                                                                                                    |                                                                                                    |                                                               | กลั          | ับหน้าแรก       | ออกจากระบบ            |
| หน้าแรก > ยื่นแบบต               | ค่อเนื่อง / แก้ไขแบบ                                                                                |                                                                                                    |                                                                                                    |                                                                                                    |                                                                                                    | Ě                                                             | บินดีต่อนรับ | คุณ             |                       |
|                                  | เลขที่แบบ                                                                                           | บแจ้งความประสงค์                                                                                                    |                                                                                                    |                                                                                                    |                                                                                                    |                                                               |              |                 |                       |
|                                  |                                                                                                    | วันที่ยื่นแบบ                                                                                                    |                                                                                                    |                                                                                                    |                                                                                                    |                                                               |              |                 |                       |
|                                  |                                                                                                    | ชื่อกองทุน                                                                                                    |                                                                                                    |                                                                                                    |                                                                                                    |                                                               |              |                 |                       |
|                                  |                                                                                                    | ประเภทผู้ลงทุน                                                                                                    | ไม่ระบุ                                                                                                    |                                                                                                    | ~                                                                                                    |                                                               |              |                 |                       |
|                                  | ประเภทแบบ                                                                                           | มแจ้งความประสงค์                                                                                                    | ไม่ระบุ                                                                                                    | ~                                                                                                    |                                                                                                    |                                                               |              |                 |                       |
|                                  |                                                                                                    |                                                                                                    |                                                                                                    | ล้าง ดันหา                                                                                                    |                                                                                                    |                                                               |              |                 |                       |
|                                  |                                                                                                    |                                                                                                    |                                                                                                    |                                                                                                    |                                                                                                    |                                                               |              |                 |                       |
|                                  |                                                                                                    |                                                                                                    |                                                                                                    |                                                                                                    |                                                                                                    |                                                               | D 1 1. 70    |                 |                       |
|                                  |                                                                                                    |                                                                                                    |                                                                                                    |                                                                                                    |                                                                                                    | © 2014                                                        | Bank of Tha  | iliano. All nor | is reserved.          |
| <b>R</b> 51116                   | อารแห่งประเทศไทย                                                                                    |                                                                                                    | ระบบอะบ                                                                                                    | สดงสกานะของ                                                                                                    | ข้อมอ                                                                                                    |                                                               |              |                 |                       |
|                                  | HIJENOD JEENHEND                                                                                    |                                                                                                    | 9000000                                                                                                    |                                                                                                    | ם מימים ביים מימים ביים מימים ביים מימים ביים מימים ביים מימים ביים מימים ביים מימים ביים מימים ביים מימים ביים                                                                          |                                                               |              |                 |                       |
| ระบบแจ้งความ                     | มประสงค์เงินลงทุนในต่าง                                                                             | ประเทศ                                                                                                    |                                                                                                    |                                                                                                    |                                                                                                    | ผู้จัดการบริก                                                 | ns Call      | Center : 0-     | 2356-7799             |
| แบบแจ้งความประสง                 | งค์                                                                                                 |                                                                                                    |                                                                                                    |                                                                                                    |                                                                                                    |                                                               | ná           | บหน้าแรก        | ออกจากระบบ            |
| หน้าแรก > <mark>อื่นแบบ</mark> ต | ต่อเนื่อง / แก้ไขแบบ                                                                                |                                                                                                    |                                                                                                    |                                                                                                    |                                                                                                    |                                                               | Bude         |                 |                       |
|                                  | ເລນກໍແນ                                                                                             |                                                                                                    |                                                                                                    |                                                                                                    |                                                                                                    |                                                               | 0.04919      | เอนรม คุณ       |                       |
|                                  |                                                                                                    | บแจ้งความประสงค์                                                                                                    |                                                                                                    |                                                                                                    |                                                                                                    |                                                               | Ti mara      | ianzn elor      |                       |
|                                  |                                                                                                    | บแจ้งความประสงค์<br>วันที่อื่นแบบ                                                                                                    |                                                                                                    |                                                                                                    |                                                                                                    |                                                               |              | เอบรบ คุณ       |                       |
|                                  |                                                                                                    | ເນແຈ້งความประสงค่<br>วันที่อื่นแบบ<br>ชื่อกองทน                                                                                       |                                                                                                    |                                                                                                    |                                                                                                    |                                                               |              | เขมรม ค่อะ      |                       |
|                                  |                                                                                                    | บแจ้งความประสงค์<br>วันที่ยื่นแบบ<br>ชื่อกองทุน<br>ประเภทศ์องทุน                                                                      | 14/5211                                                                                                    |                                                                                                    |                                                                                                    |                                                               | Duke         | งขมวม ค่อะ      |                       |
|                                  | ประเภทแบ                                                                                            | เบแจ้งความประสงค์<br>วันที่อื่นแบบ<br>ชื่อกองทุน<br>ประเภทผู้ลงทุน<br>เบแจ้งความประสงค์                                               | ไม่ระบุ                                                                                                    | ในต่างประเทศ และอนพันธ์                                                                                                    | <b>v</b>                                                                                                    |                                                               |              | งขาวา ค่อะ      |                       |
|                                  | ประเภทแบ                                                                                            | บนแจ้งความประสงค์<br>วันที่อื่นแบบ<br>ขี้อกองทุน<br>ประเภทยู่ดงทุน<br>บนเจ้งความประสงค์                                               | ไม่ระบุ<br>การลงทุนในตราสาร                                                                                                    | ในต่างประเทศ และอนุทันธ์ ~<br>ตัวง อับง                                                                                                    | ~                                                                                                    |                                                               | 0.000        | анэл ног        |                       |
| Download as zin                  | ประเภทแบ                                                                                            | เบแจ้งความประสงค์<br>วันที่อื่นแบบ<br>นี้อกองทุน<br>ประเภทยู่องทุน<br>เบแจ้งความประสงค์                                               | ไม่ระบุ<br>การลงทุนในตราสาร                                                                                                    | ในต่างประเทศ และอนุพันธ์ ~<br>สำง ดับท                                                                                                    | ×                                                                                                    |                                                               |              | анэл ног        |                       |
| Download as zip                  | ประเภทแบ                                                                                            | บนเจ้งความประสงค์<br>วันที่อื่นแบบ<br>ชื่อกองทุน<br>ประเภทคู่องทุน<br>เปณจ์งความประสงค์                                               | ไม่ระบุ<br>การลงทุนในตราสาร                                                                                                    | ในต่างประเทศ และอนุทันธ์ ~<br>สาง ดิมห                                                                                                    | <b>*</b>                                                                                                    |                                                               |              | аны ңо          | 10 🗸                  |
| Download as zip<br>Select All    | ประเภทแบ<br>เลขที่แบบแจ้งความประสงศ์                                                                | บแจ้งความประสงค์<br>วันที่อื่นแบบ<br>ขี้อกองทุน<br>ประเภทยู่องทุน<br>บแจ้งความประสงค์<br>วันที่ยื่นแบบ                                | โม่ระบุ<br>การลงทุนในตราสาร<br>ประเภทผู้ลงทุน                                                                                                   | ในต่างประเทศ และอนุทันธ์ ~<br>สาง ติมห<br>ชื่อผู้ลงทุน/ชื่อกองทุน                                                                                             | <ul> <li>มายนจังดวามประสงค์</li> </ul>                                                                                                    | สถานะ                                                         | แก้ไข        | ยกเล็ก          | 10 🗸                  |
| Download as zip<br>Select All    | ประเภทแบ<br>เลขที่แบบแจ้งความประสงค์<br>TP_20201216_02551                                           | ขณจึงความประสงค์<br>วินท์ยื่นแบบ<br>ขึ้อกองทุน<br>ประเภทผู้องทุน<br>ขณจังความประสงค์<br>วินที่ยื่นแบบ<br>16/12/2563                   | ไม่ระบุ<br>การลงทุนในตราสาร<br>ประเภทผู้ลงทุน<br>บริชัทพธิกทริพย์จัดการ<br>กองพน                                                                | ในต่างประเทศ และอนุพันธ์ <<br>ต้าง ตันท<br>ชื่อผู้ลงทุน/ชื่อกองทุน<br>กองทุนเปิดDEF                                                                           | <ul> <li>มายแจ้งความประสงค์</li> <li>การลงทุนในคราสารในด่างประเทศ<br/>และอบพันธ์</li> </ul>                                                                                              | สถานะ<br>พืชพัฒนบร้าม<br>พราน                                 | แก้ไข        | ยกเล็ก          | 10 🗸                  |
| Download as zip<br>Select All    | ประเภทแบ<br>เลขที่แบบแจ้งความประสงค์<br>TP_20201216_02551<br>TP_20201216_02550                      | ขณจังความประสงค์<br>วันที่ยืนแบบ<br>ชื่อกองทุน<br>ประเภทผู้ลงทุน<br>เบแจ้งความประสงค์<br>วันที่ยืนแบบ<br>16/12/2563<br>16/12/2563     | ใม่ระบุ<br>การลงทุนในตราสาร<br>ประเภทผู้ลงทุน<br>บริษัทหลักทริทย์จัดการ<br>กองทุน<br>บริษัทหลักทริทย์จัดการ                                     | ในต่างประเทศ และอนุพันธ์ ~       ต่าง     ต่นพ       ชื่อผู้ลงทุน/ชื่อกองทุน       ข้อผู้ลงทุน/ชื่อกองทุน       กองทุนเป็ดDEF       กองทุนต์ารองเลี้ยงชีพ XYZ | <ul> <li>มายแจ้งความประสงค์</li> <li>การลงทุนในคราสารในต่างประเทศ<br/>และอนุพันธ์</li> <li>การลงทุนในคราสารในต่างประเทศ</li> </ul>                                                       | สถานะ<br>พิมพ์แบบริบ<br>ทราบ<br>หิมพ์แบบริบ                   | แก้ไข        | ຍກເລີກ          | 10 🗸                  |
| Download as zip<br>Select All    | ประเภทแบ<br>เลขที่แบบแจ้งความประสงค์<br>TP_20201216_02551<br>TP_20201216_02550<br>TP_20201216_02552 | เบแจ้งความประสงค์<br>วันที่อื่นแบบ<br>ขี่อกองทุน<br>ประเภทยุ่ดงทุน<br>เป็นจึงความประสงค์<br>วันที่ยื่นแบบ<br>16/12/2563<br>16/12/2563 | ไม่ระบุ<br>การลงทุนในตราสาร<br>ประเภทผู้ลงทุน<br>บริชัทหลักทวิทย์จัดการ<br>กองทุน<br>บริชัทหลักทริทย์จัดการ<br>กองทุน<br>บริชัทหลักทริทย์จัดการ | ในต่างประเทศ และอนุทันธ์ ~       ส่าง     ต่นห       ชื่อผู้องทุน/ชื่อกองทุน       กองทุนเป็ดDEF       กองทุนเป็ดDEF       กองทุนเป็ดABC                      | <ul> <li>มายแจ้งความประสงค์</li> <li>การลงทุนโนตราสารในต่างประเทศ<br/>และอบุพันธ์</li> <li>การลงทุนโนตราสารในต่างประเทศ<br/>และอบุพันธ์</li> <li>การลงทุนโนตราสารในต่างประเทศ</li> </ul> | สถานะ<br>หิมพ่แบบริบ<br>ทราบ<br>หิมพ์แบบริบ<br>ทราบ<br>ปันทึก | unia<br>N    | ນກເລິກ<br>ອີ    | <u>10</u><br>หมายเหตุ |

จากหน้าจอแสดงสถานะของการยื่นแบบดังภาพข้างต้น ผู้ลงทะเบียนสามารถดำเนินการได้ดังนี้ 10.1 กรณีข้อมูลที่ดำเนินการไว้ไม่ถูกต้องบางส่วน สามารถ **"แก้ไข"** หรือ "**ปรับปรุงข้อมูลให้เป็น ปัจจุบัน"** โดยคลิกไปที่บรรทัดที่ต้องการแก้ไข และคลิกปุ่ม <u>V</u>ดังภาพ

| <b>5</b> 11                    | คารแท่งประเทศไทย         |                                 |                                  |                            |                                             |                     |          |            |            |
|--------------------------------|--------------------------|---------------------------------|----------------------------------|----------------------------|---------------------------------------------|---------------------|----------|------------|------------|
| ระบบแจ้งความ                   | มประสงค์เงินลงทุนในค่า   | บประเทศ                         |                                  |                            |                                             | ผู้จัดการบริกา      | s Call ( | Center : 0 | -2356-7799 |
| แบบแจ้งความประส                | งค์                      |                                 |                                  |                            |                                             |                     | nă       | บหน้าแรก   | ออกจากระบบ |
| หน้าแรก > <mark>อื่นแบบ</mark> | ต่อเนื่อง / แก้ไขแบบ     |                                 |                                  |                            |                                             |                     | ยินคีด   | ໂວນรັນ คุณ |            |
|                                | เลขที่แบ                 | เบแจ้งความประส <mark>ง</mark> ค | 1                                |                            |                                             |                     |          |            |            |
|                                |                          | วันที่อื่นแบบ                   | i                                |                            |                                             |                     |          |            |            |
|                                |                          | นี้อกองทุ่ง                     |                                  |                            |                                             |                     |          |            |            |
|                                |                          | ประเภทผู้ลงทุ่ง                 | ไม่ระบุ                          |                            | ~                                           |                     |          |            |            |
|                                | ประเภทแบ                 | บนเจ้งความประสงค                | ร์ การลงทุนในตราสาร              | ในต่างประเทศ และอนุพันธ์ 🗸 |                                             |                     |          |            |            |
|                                |                          |                                 |                                  | ต้าง ดับห                  | 1                                           |                     |          |            |            |
| Download as zip                |                          |                                 |                                  |                            |                                             |                     |          |            | 10 🗸       |
| Select All                     | เลขที่แบบแจ้งความประสงค์ | วันที่ยื่นแบบ                   | ประเภทผู้ลงทุน                   | ชื่อผู้ลงทุน/ชื่อกองทุน    | แบบแจ้งความประสงค์                          | สถานะ               | แก้ไข    | ยกเล็ก     | หมายเหตุ   |
|                                | TP_20201216_02551        | 16/12/2563                      | นริษัทหลักทรัพย์จัดการ<br>กองทุน | กองทุนเปิดDEF              | การลงทุนในตราสารในต่างประเทศ<br>และอนุพันธ์ | พิมพ์แบบรับ<br>ทราบ | V        | ø          |            |
|                                | TP_20201216_02550        | 16/12/2563                      | บริษัทหลักทรัพย์จัดการ<br>กองทุน | กองทุนส่ารองเลี้ยงชีพ XYZ  | การลงทุนในคราสารในต่างประเทศ<br>และอนุพันธ์ | พิมพ์แบบรับ<br>ทราบ | V        |            |            |
|                                | TP_20201216_02552        | 16/12/2563                      | บริษัทหลักทรัพย์จัดการ           | กองทุนเปิดABC              | การลงทุนในตราสารในต่างประเทศ                | บันทึก              | V        | 10         |            |

10.2 กรณีข้อมูลที่ดำเนินการไว้ไม่ถูกต้อง เช่น ต้องการยื่นแบบในนามนิติบุคคล แต่ยื่นแบบมาใน นามบุคคลธรรมดา หรือยื่นแบบผิดนิติบุคคล (กรณีมีหลายนิติบุคคลแล้วเลือกชื่อนิติบุคคลที่จะยื่นแบบไม่ ถูกต้อง) หรือยื่นแบบผิดวัตถุประสงค์ ควรแก้ไขโดยการ "**ยกเลิก**" หรือคลิกปุ่ม 🔽 ดังภาพ

| ธนาคารแห่งประเทศไทย                               |                                  |                            |                                             |                     |         |            |            |
|---------------------------------------------------|----------------------------------|----------------------------|---------------------------------------------|---------------------|---------|------------|------------|
| ระบบแจ้งความประสงค์เงินลงทุนในต่างประเทศ          |                                  |                            |                                             | ผู้จัดการบริก       | ns Call | Center : 0 | 2356-7799  |
| แบบแจ้งความประสงค์                                |                                  |                            |                                             |                     | ná      | ใบหน้าแรก  | ออกจากระบบ |
| หน้าแรก > ขึ้นแบบต่อเนื่อง / แก้ไขแบบ             |                                  |                            |                                             |                     | ยินดีเ  | ค้อนรับ    |            |
| เลขที่แบบแจ้งความประสงค์                          |                                  |                            |                                             |                     |         |            |            |
| วันที่อื่นแบบ                                     |                                  |                            |                                             |                     |         |            |            |
| ข้อกองทุน                                         |                                  |                            |                                             |                     |         |            |            |
| ประเภทผู้ลงทุน                                    | <b>1</b> ม่ระบุ                  |                            | ~                                           |                     |         |            |            |
| ประเภทแบบแจ้งความประสงค์                          | การลงทุนในตราสาร                 | ในต่างประเทศ และอนุพันธ์ 🗸 |                                             |                     |         |            |            |
|                                                   |                                  | ต้าง ดับหา                 | 1                                           |                     |         |            |            |
| Download as zip                                   |                                  |                            |                                             |                     |         |            | 10 🗸       |
| Select All เลขที่แบบแจ้งความประสงค์ วันที่ขึ้นแบบ | ประเภทผู้ลงทุน                   | ชื่อผู้ลงทุน/ชื่อกองทุน    | แบบแจ้งความประสงค์                          | สถานะ               | แก้ไร   | ยกเล็ก     | หมายเหตุ   |
| TP_20201216_02551 16/12/2563                      | บริษัทหลักทรีพย์จัดการ<br>กองทุน | กองทุนเปิดDEF              | การลงทุนในตราสารในด่างประเทศ<br>และอนุพันธ์ | พืมพ์แบบรับ<br>ทราบ | V       | ø          |            |
| TP_20201216_02550 16/12/2563                      | บริษัทหลักทรัพย์จัดการ<br>กองทุน | กองทุนสำรองเลี้ยงชีพ XYZ   | การลงทุนในตราสารในต่างประเทศ<br>และอนุทันธ์ | พืมพ์แบบรับ<br>ทราบ | V       |            |            |
| TP_20201216_02552 16/12/2563                      | บริษัทหลักทรีพย์จัดการ<br>กองทุน | กองทุนเปิดABC              | การลงทุนในดราสารในต่างประเทศ<br>และอนูฟันธ์ | บันทึก              | V       | ø          |            |

หลังจากนั้น ผู้ลงทะเบียนจึงยื่นแบบที่ต้องการเข้ามาในระบบใหม่อีกครั้งตามกระบวนการยื่นแบบ ข้างต้น

> กรณีมีคำถามเพิ่มเติม กรุณาติดต่อ ฝ่ายนโยบายและกำกับการแลกเปลี่ยนเงิน ธนาคารแห่งประเทศไทย โทร. 0 2356 7799 กด 1 มกราคม 2567

#### คำถามที่พบบ่อยเกี่ยวกับข้อมูลที่กรอกในแบบแจ้งความประสงค์

1. **"ข้อมูลประมาณการลงทุน"** คือ อะไร?

้ คือ จำนวนเงิน (เทียบเท่าหน่วย USD) ที่ผู้ลงทุนคาดว่าจะนำเงินออกไปลงทุนในแต่ละปี

2. "**ยอดคงค้างการลงทุนในปัจจุบัน**" คือ อะไร?

คือ จำนวนเงินสะสมสุทธิ ณ ปัจจุบัน ที่ผู้ลงทุนเคยนำเงินออกไปลงทุนหลักทรัพย์ต่างประเทศ ตั้งแต่อดีตจนถึงล่าสุด (หักส่วนที่นำเงินกลับไทย) โดยใช้ราคาทุน ณ วันที่ส่งเงินทุน

| รายละเอียด              | คำอธิบาย                                                                                                    |
|-------------------------|----------------------------------------------------------------------------------------------------|
| ยื่นในนาม               | ระบุชื่อบุคคลที่ประสงค์จะลงทุนในตราสารในต่างประเทศและอนุพันธ์                                                                                                    |
| ประเภทผู้ลงทุน          | ระบุประเภทผู้ลงทุน                                                                                                    |
| ซื่อผู้ติดต่อ           | ระบุชื่อ-นามสกุล ของบุคคลที่ธปท. สามารถติดต่อหรือประสานงานได้                                                                                                    |
| เบอร์โทรศัพท์           | ระบุเบอร์โทรศัพท์ของผู้ติดต่อ                                                                                                    |
| E-mail address          | ระบุชื่อ E-mail address ของบุคคลที่ประสงค์ให้ธปท. ส่งแบบรับทราบการแจ้ง                                                                                                    |
|                         | ความประสงค์การลงทุนในตราสารในต่างประเทศและอนุพันธ์กลับไปยังท่าน โดย                                                                                                    |
|                         | ต้องเป็น E-mail address เดียวกันกับที่ท่านส่งแบบแจ้งความประสงค์ฯ มายัง ธปท.                                                                                                    |
| ข้อมูลประมาณการ         | ระบุจำนวนเงินเทียบเท่า USD ที่ต้องการลงทุนในตราสารในต่างประเทศ และ                                                                                                    |
| การลงทุนในตราสารใน      | อนุพันธ์ ทั้งนี้การลงทุนรวมทุกประเภทต้องไม่เกินวงเงินที่เจ้าพนักงานกำหนด                                                                                                    |
| ต่างประเทศ อนุพันธ์     | ตามประกาศเจ้าพนักงานควบคุมการแลกเปลี่ยนเงิน เรื่อง การกำหนดหลักเกณฑ์                                                                                                    |
| และผลิตภัณฑ์ประกัน      | และวิธีปฏิบัติเกี่ยวกับการลงทุนในตราสารในต่างประเทศและอนุพันธ์ และหากการ                                                                                                    |
| ชีวิต (เทียบเท่า USD)   | ลงทุนเกินวงเงิน ผู้ลงทุนต้องขออนุญาต จากเจ้าพนักงานก่อนนำเงินไปลงทุน                                                                                                    |
|                         | <ul> <li>กรณีบริษัทหรือบุคคลระบุประเภทการแจ้งข้อมูลเป็น แก้ไข/เพิ่มเติมข้อมูล<br/>เพื่อยื่นความประสงค์ขอเพิ่มวงเงินจากที่เคยแจ้งให้ระบุวงเงินที่คาดว่าจะ<br/>ลงทุน เพิ่มรวมกับจำนวนเงินที่ได้แจ้งไว้ก่อนหน้า</li> </ul> |
|                         | <ul> <li>กรณีแก้ไข/ลดวงเงินให้ระบุจำนวนเงินที่ท่านประสงค์จะลงทุน</li> </ul>                                                                                                    |
| ยอดคงค้างการลงทุนใน     | ระบุจำนวนเงินคงค้างการลงทุน ณ วันที่แจ้งความประสงค์ เทียบเท่า USD โดยใช้                                                                                                    |
| ปัจจบัน (เทียบเท่า USD) | ราคาทน ณ วันที่ส่งเงินทน                                                                                                    |

| 94    | ¥     | ຈ     | <u>ع</u> |        | <b>6</b> 0 2 | v 9    |       |      | a o    | 5    | a     | a         | •     | 4   | <b>e</b> . | å |
|-------|-------|-------|----------|--------|--------------|--------|-------|------|--------|------|-------|-----------|-------|-----|------------|---|
| วธกรอ | กขอมส | าเนแบ | บแจงคว   | ามประส | งคเห         | เครบถา | วนทกร | ชองต | ามทกาห | นดเด | จยมรา | เยละเอยดเ | และคา | อธเ | ายดง       | μ |
|       | 0     |       |          |        |              |        | 9     |      |        |      |       |           |       | -   |            | 7 |